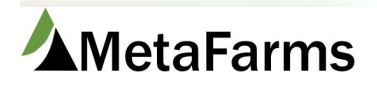

MetaFarms Support Phone 952.215.3233 • Fax 877.289.3860 • support@metafarms.com

# Assurance Reports

There are 13 reports specific to the Assurance module.

<u>Assessment Definition</u>: Will show all questions that have been setup as well as which form(s) they are currently located in. If the question is on the report the box will be filled in. This report can be used to ensure that the appropriate questions are in the appropriate form. Also, this is a report that can be used to print off a blank copy.

| ent Definition                                                                                              |                          |                         |                               |                                |                                |                        |                             |                        |                |                |                     |                              |
|----------------------------------------------------------------------------------------------------|--------------------------|-------------------------|-------------------------------|--------------------------------|--------------------------------|------------------------|-----------------------------|------------------------|----------------|----------------|---------------------|------------------------------|
| All                                                                                                    |                          |                         |                               |                                |                                |                        |                             |                        |                |                |                     |                              |
| All                                                                                                    |                          |                         |                               |                                |                                |                        |                             |                        |                |                |                     |                              |
| All                                                                                                    |                          |                         |                               |                                | Click Deta                     | il above the           | correspond                  | ing form you           | want to vie    | W              |                     |                              |
| All                                                                                                    |                          |                         |                               | /                              | 11                             |                        |                             |                        |                |                |                     |                              |
|                                                                                                    | Dotail                   | Dotail                  | Datail                        | Dotail                         | Dotail                         | Datail                 | Datail                      | Dotail                 | Dotail         | Detail         | Dotail              | Detail                       |
|                                                                                                    | Bi Monthly               | Bi Monthly              | Detail                        | Detail                         | Detail                         | Common Swine           | Common Swine                | Common Swine           | Detail         | Detail         | Detail              | Detail                       |
| Question                                                                                                    | FILTRATION<br>AUDIT -vr2 | FILTRATION<br>AUDIT-vr1 | Boar Medication<br>Assessment | Common Swine<br>Industry Audit | Common Swine<br>Industry Audit | Industry Audit-<br>Sow | Industry Audit-<br>Sow Copy | Industry Audit-<br>W2F | Fall Checklist | Fall Checklist | Field<br>Assessment | GDU Medication<br>Assessment |
| 50' clearance around barn.                                                                                  |                          |                         |                               |                                |                                |                        |                             |                        |                |                |                     |                              |
| Active ingredient.                                                                                          |                          |                         |                               |                                |                                |                        |                             |                        |                |                |                     |                              |
| Air inlets-100% functional.                                                                                 |                          |                         |                               |                                |                                |                        |                             |                        |                |                |                     |                              |
| All bottles of medications and vaccines are properly sealed.                                                |                          |                         |                               |                                |                                |                        |                             |                        |                |                |                     |                              |
| All medications and vaccines on site are within expiration date                                             |                          |                         |                               |                                |                                |                        |                             | 0                      | 0              |                |                     |                              |
| All medications found on site are listed on Treatment Guidelines or have a valid                            | _                        |                         |                               | _                              |                                | _                      |                             |                        | _              | _              |                     |                              |
| prescription label.                                                                                         |                          |                         |                               |                                |                                |                        |                             |                        |                |                |                     |                              |
| All pigs are able to walk and there is none with significant injuries before being<br>loaded for transport? |                          |                         |                               |                                |                                |                        |                             | -                      |                |                |                     |                              |
| All pigs have access to feed and water according to the site's written SOP?                                 |                          |                         |                               |                                |                                |                        |                             |                        |                |                |                     |                              |
| All prescriptions have a secondary prescription label.                                                      |                          |                         |                               |                                |                                |                        |                             |                        |                |                |                     |                              |
| All required medications are locked up and open bottles discarded if in a lock-up                           |                          |                         |                               |                                |                                |                        |                             |                        |                |                |                     |                              |
| phase.                                                                                                    |                          |                         |                               |                                |                                |                        |                             |                        |                |                |                     |                              |
| Amount of medication or vaccine administered.                                                               |                          |                         |                               |                                |                                |                        |                             |                        |                |                |                     |                              |
| Animal ID.                                                                                                  |                          |                         |                               |                                |                                |                        |                             |                        |                |                |                     |                              |
| Animal welfare policy.                                                                                      |                          |                         |                               |                                |                                |                        |                             |                        |                |                |                     |                              |
| Are animal health products stored properly and not past the expiration date?                                |                          |                         |                               |                                |                                |                        |                             |                        |                |                |                     |                              |
| Are animals euthanized in a timely manner?                                                                  |                          |                         |                               |                                |                                |                        |                             |                        |                |                |                     |                              |
| Are animals handled properly for their age?                                                                 |                          |                         |                               |                                |                                |                        |                             |                        |                |                |                     |                              |
| Are caretakers able to articulate the training they received specific to their daily<br>duties?             |                          |                         |                               |                                |                                |                        |                             |                        |                |                |                     |                              |
| Are caretakers responsible for euthanasia able to articulate the site's euthanasia                          |                          |                         |                               | 10000                          |                                |                        | and the second second       |                        |                |                |                     |                              |
| plan?                                                                                                    |                          |                         |                               |                                |                                |                        |                             | •                      |                |                |                     |                              |
| Are dead animals removed from the living space upon identification?                                         |                          |                         |                               |                                |                                |                        |                             | -                      |                |                |                     |                              |
| Are medication and treatment records retained for 12 months?                                                |                          |                         |                               |                                |                                |                        |                             |                        |                |                |                     |                              |
| Are originals received from faxed VFDs within 5 working days?                                               |                          |                         |                               |                                |                                |                        |                             |                        |                |                |                     |                              |
| Are the alleyways in a good state of repair and not causing or posing an imminent                           | _                        |                         |                               |                                |                                |                        |                             |                        | _              | _              | _                   |                              |
| threat of injury to the animal?                                                                             |                          |                         |                               |                                | •                              |                        |                             |                        |                |                |                     |                              |
| Are the chutes in a good state of repair and not causing or posing an imminent threat                       | -                        |                         |                               |                                | _                              |                        |                             | -                      |                |                |                     |                              |
| of injury to the animal? INA if chute is not located at the site.                                           | <u> </u>                 |                         |                               |                                | -                              | -                      | -                           | -                      | <u> </u>       |                |                     |                              |
| Are the reeders in a good state of repair to allow for unoostructed reed derivery and                       |                          | <b>n</b>                |                               |                                |                                |                        |                             | -                      | n              |                |                     |                              |
| Are the upgage recorded on the VED Drug Lings Percent when orders are taken?                                |                          |                         | -                             |                                | -                              | -                      | -                           | -                      | <u> </u>       |                |                     | <u> </u>                     |
| Are the waters in a good state of repair and positioned to allow unobstructed water                         |                          |                         |                               |                                |                                |                        |                             |                        |                |                |                     |                              |
| delivery and not causing injury to the pigs?                                                                |                          |                         |                               |                                |                                |                        |                             |                        |                |                |                     |                              |
| Are transporters delivering or picking up pigs from the TQA Certified?                                      | ā                        |                         |                               |                                |                                |                        |                             |                        |                |                |                     |                              |
| Are used sharps placed in a rigid puncture-resistance container that is labeled                             | _                        |                         |                               |                                |                                |                        |                             |                        |                |                |                     | <u> </u>                     |
| properly?                                                                                                   |                          |                         |                               | •                              | -                              |                        | -                           | -                      |                |                |                     |                              |
| Are VFD issue and expiration dates within 90 days?                                                          |                          |                         |                               |                                |                                |                        |                             |                        |                |                |                     |                              |
| Are VFD records retained for 2 years?                                                                       |                          |                         |                               |                                |                                |                        |                             |                        |                |                |                     |                              |

### Click Questions to go back to the list of questions

#### Common Swine Industry Audit

| Site:<br>Date:<br>Premise ID: | Region: Stage: Sow Farm Possible Points: 453.00   SubRegion: Type: Common Swi Points Score 5:   Auditor: Canacitor Score 5:                                                |        |        |     |       | (Inte | Sunri<br>rnal use | se Farms As<br>ONLY, Privat | ssessment<br>te and Confidential |
|-------------------------------|----------------------------------------------------------------------------------------------------|--------|--------|-----|-------|-------|-------------------|-----------------------------|----------------------------------|
| Service Tech:                 | Supervisor: Result:                                                                                                    | Pos    | sible  | Ac  | cepta | ble   | Value             | Points                      |                                  |
|                               |                                                                                                    | %      | Points | Yes | No    | N/A   | Based             | Scored                      | COMMENTS                         |
|                               | Critical                                                                                                    | 0.00%  | 0.00   |     |       |       |                   |                             |                                  |
| 1                             | There were NO willful acts of abuse observed during the audit?                                                                                                    | 0.00%  | 0.00   |     |       |       |                   |                             |                                  |
| 2                             | Are animals euthanized in a timely manner?                                                                                                    | 0.00%  | 0.00   |     |       |       |                   |                             |                                  |
| 3                             | If euthanasia is observed, are animals handled humanely during the process?                                                                                                | 0.00%  | 0.00   |     |       |       |                   |                             |                                  |
| 4                             | If euthanasia is observed, are animals euthanized in place or is suitable equipment available to move non-<br>ambulatory animals so they can be humanely euthanized?       | 0.00%  | 0.00   |     |       |       |                   |                             |                                  |
| 5                             | If euthanasia is observed, do caretakers confirm insensibility and death after the euthanasia method is<br>applied and before being removed from the facility?             | 0.00%  | 0.00   |     |       |       |                   |                             |                                  |
|                               | Animal Benchmarking                                                                                                    | 50.77% | 230.00 |     |       |       |                   |                             |                                  |
| 6                             | Are animals handled properly for their age?                                                                                                    | 2.21%  | 10.00  |     |       |       |                   |                             |                                  |
| 7                             | Is proper equipment available and in good working order with no sharp edges and animal caretakers can<br>articulate or demonstrate appropriate use during animal handling? | 2.21%  | 10.00  | 20  |       | 2     |                   |                             |                                  |
| 8                             | No electrical prods were used on weaned piglets?                                                                                                    | 2.21%  | 10.00  |     |       |       |                   |                             |                                  |
| 9                             | No electrical prods were used to move market pigs, sows or boars out of pens?                                                                                              | 2.21%  | 10.00  |     |       |       |                   |                             |                                  |
| 10                            | Do at least 90% of pigs observed have adequate space allowance?                                                                                                    | 2.21%  | 10.00  |     |       |       |                   |                             |                                  |
| 11                            | Do 1% or less of pigs observed have a body condition score of 1?                                                                                                    | 2.21%  | 10.00  |     |       |       |                   |                             |                                  |
| 12                            | Have these pigs observed with a Body Condition Score of 1 been identified and are receiving attention?<br>N/A if zero pios were observed with BCS of 1.                    | 1.10%  | 5.00   |     |       |       |                   |                             |                                  |

Questions

<u>Assessments Scheduled</u>: Shows assessments with the status and site information. Use this when report when trying to figure what forms still need to be done, have been done, or were missed. There is an area for the site's current grow/finish information including DOF, Mortality %, Health Status, ect.

Scheduled Assessments

| Producer:   | Sunrise Farms |
|-------------|---------------|
| Site:       | Bacon Farm    |
| Region:     | All           |
| SubRegion:  | All           |
| Form:       | All           |
| Type:       | All           |
| Stage:      | All           |
| Auditor:    | All           |
| Status:     | All           |
| ReAudit:    | Included      |
| Start Date: | 1/1/2015      |
| End Date:   | 12/1/2015     |
| Date Type:  | Deadline Date |

| Scheduled Da -                        | Deadline Dat - | Priorit - | Producer -    | Site -     | Region - | SubRegion - | Form 👻                | Ver 👻 | Assessment Typ -   | Stage 👻        | Service Tect -   | Supervisor - | Auditor 👻  | Status -   | ReAudit -    |
|---------------------------------------|----------------|-----------|---------------|------------|----------|-------------|-----------------------|-------|--------------------|----------------|------------------|--------------|------------|------------|--------------|
|                                       | 1/28/2015      | 1         | Sunrise Farms | Bacon Farm | lowa     | Hawkeyes    | Medication Assessment | 1     | Medication         | Finisher       | Violet Bowlagard | Tommy Waters | Harry Dunn | Completed  | Re-Audit (1) |
|                                       | 2/27/2015      | 2         | Sunrise Farms | Bacon Farm | lowa     | Hawkeyes    | Medication Assessment | 1     | Medication         | Finisher       | Violet Bowlagard | Tommy Waters | Harry Dunn | Completed  | Re-Audit (2) |
| 2                                     | 6/22/2015      | 0         | Sunrise Farms | Bacon Farm | lowa     | Hawkeyes    | Common Swine          | 1     | Common Swine       | Wean to Finish | Violet Bowlagard | Tommy Waters | Harry Dunn | In Process | Primary      |
|                                       | 6/30/2015      | -         | Sunrise Farms | Bacon Farm | lowa     | Hawkeyes    | Grow-Finish Facility  | 1     | Facility Checklist | Finisher       | Violet Bowlagard | Tommy Waters | Harry Dunn | Completed  | Primary      |
|                                       | 7/28/2015      |           | Sunrise Farms | Bacon Farm | lowa     | Hawkeyes    | Common Swine          | 1     | Common Swine       | Sow Farm       | Violet Bowlagard | Tommy Waters | Harry Dunn | Completed  | Primary      |
|                                       | 9/30/2015      | 0         | Sunrise Farms | Bacon Farm | lowa     | Hawkeyes    | Field Assessment      | 1     | Facility Checklist | Finisher       | Violet Bowlagard | Tommy Waters | Harry Dunn | Completed  | Primary      |
|                                       | 9/30/2015      | 0         | Sunrise Farms | Bacon Farm | lowa     | Hawkeyes    | Medication Assessment | 4     | Medication         | Finisher       | Violet Bowlagard | Tommy Waters | Harry Dunn | Completed  | Primary      |
| · · · · · · · · · · · · · · · · · · · | 9/30/2015      | 0         | Sunrise Farms | Bacon Farm | lowa     | Hawkeyes    | Grow-Finish Facility  | 1     | Facility Checklist | Finisher       | Violet Bowlagard | Tommy Waters | Harry Dunn | Completed  | Primary      |
| d                                     | 10/26/2015     | 0         | Sunrise Farms | Bacon Farm | lowa     | Hawkeyes    | Common Swine          | 1     | Common Swine       | Sow Farm       | Violet Bowlagard | Tommy Waters | Harry Dunn | Assigned   | Primary      |
|                                       | 11/1/2015      | 0         | Sunrise Farms | Bacon Farm | lowa     | Hawkeyes    | Spring Checklist      | 1     | Spring Checklist   | All Stages     | Violet Bowlagard | Tommy Waters | Harry Dunn | Assigned   | Primary      |
|                                       | 11/1/2015      | 0         | Sunrise Farms | Bacon Farm | lowa     | Hawkeyes    | Fall Checklist        | 1     | Fall Checklist     | All Stages     | Violet Bowlagard | Tommy Waters | Harry Dunn | Completed  | Primary      |
|                                       | 11/2/2015      | -         | Sunrise Farms | Bacon Farm | lowa     | Hawkeyes    | Barn Tracking         | 1     | Facility Checklist | Wean to Finish | Violet Bowlagard | Tommy Waters | Harry Dunn | Completed  | Primary      |
|                                       | 11/9/2015      | 0         | Sunrise Farms | Bacon Farm | lowa     | Hawkeyes    | Barn Tracking         | 1     | Facility Checklist | Wean to Finish | Violet Bowlagard | Tommy Waters | Harry Dunn | Completed  | Primary      |
|                                       | 11/30/2015     | 0         | Sunrise Farms | Bacon Farm | lowa     | Hawkeyes    | Fall Checklist        | 1     | Fall Checklist     | All Stages     | Violet Bowlagard | Tommy Waters | Harry Dunn | Completed  | Primary      |

<u>Assessment Status</u>: This report will look at all forms with any status. Forms that have been completed or finalized will have the results from those forms. Use this report for a quick snapshot of what forms need to be done or have been done.

done.

| Date Type:  | Deadline Date |
|-------------|---------------|
| End Date:   | 12/1/2015     |
| Start Date: | 1/1/2015      |
| SubRegion:  | All           |
| Region:     | All           |
| Stage:      | All           |
| Type:       | All           |
| Supervisor: | All           |
| Auditor:    | All           |
| Site:       |               |
| Producer:   | Sunrise Farms |

| 1         | in the second second second second second second second second second second second second second second second | ine so es ad    | Sectores (   | 125203        | 1 22 1 263                                                                                                    |                  | 10 NO 100 100 | Terrar and  | The second      | TARK STREET  | 1 100.000 1000      | 1 I I I I I I I I I I I I I I I I I I I | Second 1 | See              | 8 - 10 - 10 - 10 - 10 - 10 - 10 - 10 - 1 |
|-----------|----------------------------------------------------------------------------------------------------|-----------------|--------------|---------------|----------------------------------------------------------------------------------------------------|------------------|---------------|-------------|-----------------|--------------|---------------------|-----------------------------------------|----------|------------------|------------------------------------------|
| Status *  | Scheduled Dat *                                                                                                 | Deadline Date * | ReAudit *    | Producer *    | Site *                                                                                                    | Assurance Type * | Region *      | SubRegion * | Service Tect *  | Supervisor * | Auditor *           | Form *                                  | Ver -    | Assessment Typ * | Stage *                                  |
| Completed | 2/15/2015                                                                                                    | 3/1/2015        | Primary      | Sunrise Farms | 1.1813                                                                                                    | Ist Party        | Minnesota     | Central     | Courtney Childs | Tommy Waters | Multiple 7 dile     | Bi-Monthly FILTRATION                   | 2        | Ventilation      | Sow Farm                                 |
| Completed | 3/21/2015                                                                                                    | 3/31/2015       | Primary      | Sunrise Farms |                                                                                                    | Ist Party        | Minnesota     | Central     | Courtney Childs | Tommy Waters | Shineth Table       | Bi-Monthly FILTRATION                   | 2        | Ventilation      | Sow Farm                                 |
| Completed | 4/25/2015                                                                                                    | 4/30/2015       | Primary      | Sunrise Farms |                                                                                                    | Ist Party        | Minnesota     | Central     | Courtney Childs | Tommy Waters | Shinath Table       | Bi-Monthly FILTRATION                   | 2        | Ventilation      | Sow Farm                                 |
| Completed | 4/30/2015                                                                                                    | 5/2/2015        | Re-Audit (1) | Sunrise Farms | 11,000                                                                                                    | 1st Party        | Minnesota     | Central     | Courtney Childs | Tommy Waters | Showing Talks       | Bi-Monthly FILTRATION                   | 2        | Ventilation      | Sow Farm                                 |
| Completed | 5/24/2015                                                                                                    | 5/31/2015       | Primary      | Sunrise Farms | 11/11/2                                                                                                    | Ist Party        | Minnesota     | Central     | Courtney Childs | Tommy Waters | All Traffic T alle  | <b>Bi-Monthly FILTRATION</b>            | 2        | Ventilation      | Sow Farm                                 |
| Completed | 6/16/2015                                                                                                    | 6/30/2015       | Primary      | Sunrise Farms |                                                                                                    | Ist Party        | Minnesota     | Central     | Courtney Childs | Tommy Waters | Abritan Talks       | Bi-Monthly FILTRATION                   | 2        | Ventilation      | Sow Farm                                 |
| Completed | 6/22/2015                                                                                                    | 6/23/2015       | Re-Audit (1) | Sunrise Farms | 14,000 L                                                                                                    | 1st Party        | Minnesota     | Central     | Courtney Childs | Tommy Waters | Sharragen . T alles | Bi-Monthly FILTRATION                   | 2        | Ventilation      | Sow Farm                                 |
| Completed | 7/24/2015                                                                                                    | 7/31/2015       | Primary      | Sunrise Farms |                                                                                                    | Ist Party        | Minnesota     | Central     | Courtney Childs | Tommy Waters | Shalland Talke      | Bi-Monthly FILTRATION                   | 2        | Ventilation      | Sow Farm                                 |
| Scheduled | 8/21/2015                                                                                                    | 8/31/2015       | Primary      | Sunrise Farms | Contract of the local division of the local division of the local | Ist Party        | Minnesota     | Central     | Courtney Childs | Tommy Waters | Annan Tamp          | Bi-Monthly FILTRATION                   | 2        | Ventilation      | Sow Farm                                 |

<u>Assurance Site History</u>: Is a historical view of one site's Assurance history. Included will be any corrective action items, Re-Audit information, as well as any questions that auto-failed.

| Site History                    |               |         |            |                    |           |            |                   |                   |             |               |                                        |                        |                |                               |                      |                       |         |
|---------------------------------|---------------|---------|------------|--------------------|-----------|------------|-------------------|-------------------|-------------|---------------|----------------------------------------|------------------------|----------------|-------------------------------|----------------------|-----------------------|---------|
| Producer:                       | Sunrise Farms | 3       |            |                    |           |            |                   |                   |             |               |                                        |                        |                |                               |                      |                       |         |
| Site:                           | Bacon Farm    |         |            |                    |           |            |                   |                   |             |               |                                        |                        |                |                               |                      |                       |         |
| Start Date:                     | 01/01/2015    |         |            |                    |           |            |                   |                   |             |               |                                        |                        |                |                               |                      |                       |         |
| End Date:                       | 12/01/2015    |         |            |                    |           |            |                   |                   |             |               |                                        |                        |                |                               |                      |                       |         |
| PIN:                            |               |         |            |                    |           |            |                   |                   |             |               |                                        |                        |                |                               |                      |                       |         |
|                                 |               |         |            |                    |           |            |                   |                   |             |               |                                        |                        |                |                               |                      |                       |         |
|                                 | 1             |         |            |                    |           |            |                   | Site Histor       | y           |               |                                        |                        |                | <b>D</b> 1:                   |                      |                       |         |
| Form                            | 0.1.7         | Ver     | Stage      | Type               | Region    | SubRegion  | Service Lech      | Supervisor        | Auditor     | Deadline Date | Scheduled Date                         | Assessment Date        | Status         | Result                        | Score %              | Re-Audit              | lealt   |
| Grow-Finish Facility Checklist  | Detail        |         | Finisher   | Facility Checklist | lowa      | Hawkeyes   | Violet Bowlagard  | Tommy vvaters     | Harry Dunn  | 09/30/2015    |                                        | 08/11/2015             | Completed      | Pass                          | 91.00%               | Primary               | +       |
| Field Assessment                | Detail        |         | Finisher   | Facility Checklist | lowa      | Hawkeyes   | Violet Bowlagard  | Tommy Waters      | Harry Dunn  | 09/30/2015    |                                        | 07/28/2015             | Completed      | Pass                          | 93.75%               | Primary               | +       |
| Grow-Finish Facility Checklist  | Detail        |         | Finisher   | Facility Checklist | lowa      | Hawkeyes   | Violet Bowlagard  | Tommy Waters      | Harry Dunn  | 06/30/2015    |                                        | 06/01/2015             | Completed      | Pass                          | 89.00%               | Primary               | +       |
| Iviedication Assessment         | Detail        |         | Finisher   | iviedication       | lowa      | Hawkeyes   | Violet Bowlagard  | Tommy waters      | Harry Dunn  | 02/27/2015    | -                                      | 02/15/2015             | Completed      | Pass                          | 99.00%               | Re-Audit (2)          | +       |
| Medication Assessment           | Detail        |         | Finisher   | Medication         | lowa      | Hawkeyes   | Violet Bowlagard  | Tommy Waters      | Harry Dunn  | 01/28/2015    |                                        | 01/26/2015             | Completed      | Fail                          | 90.00%               | Re-Audit (1)          | +       |
| Spring Checklist                | Detail        |         | All Stages | Spring Checklist   | lowa      | Hawkeyes   | Violet Bowlagard  | Tommy Waters      | Harry Dunn  | 11/01/2015    |                                        |                        | Assigned       |                               |                      | Primary               | +       |
| Common Swine Industry Audit-Sow | Detail        | 1       | Sow Farm   | Common Swine In    | lowa      | Hawkeyes   | Violet Bowlagard  | Tommy Waters      | Harry Dunn  | 10/26/2015    |                                        |                        | Assigned       |                               |                      | Primary               |         |
|                                 |               |         |            |                    |           |            |                   | Corrective Action | Items       |               |                                        |                        |                |                               |                      |                       |         |
| Form                            | 1             | Ver     | Stage      | Туре               | Region    | SubRegion  | Service Tech      | Supervisor        | Auditor     | Deadline Date | Completed Date                         | Missed Ar              | ea On          | Com                           | ments                | Actions               | Taken   |
| Fall Checklist                  |               | 1       | All Stages | Fall Checklist     | lowa      | Hawkeyes   | Violet Bowlagard  | Tommy Waters      | Harry Dunn  | 12/12/2015    |                                        | Wall fans inspecte     | d-100% functio | East room wall far            | not working.         |                       |         |
| Fall Checklist                  |               | 1       | All Stages | Fall Checklist     | lowa      | Hawkeyes   | Violet Bowlagard  | Tommy Waters      | Harry Dunn  | 12/12/2015    |                                        | Heaters-100% fund      | tional.        | 2 heaters in the w            | est room not worki   | ng.                   |         |
| Fall Checklist                  |               | 1       | All Stages | Fall Checklist     | lowa      | Hawkeyes   | Violet Bowlagard  | Tommy Waters      | Harry Dunn  | 12/12/2015    |                                        | Garbage around sit     | te picked up.  | Lots of trash outsi           | de the barns.        | 1                     |         |
| Medication Assessment-Finish    |               | 4       | Finisher   | Medication         | lowa      | Hawkeyes   | Violet Bowlagard  | Tommy Waters      | Harry Dunn  | 12/02/2015    | 12/03/2015                             | Number of pigs treater | ated.          |                               | 1                    | Correct number of     | of pigs |
| Medication Assessment-Finish    |               | 4       | Finisher   | Medication         | lowa      | Hawkeyes   | Violet Bowlagard  | Tommy Waters      | Harry Dunn  | 12/02/2015    | 12/03/2015                             | Correct length and     | gauge of need  | les for stage of proc         | luction available.   | Started using 14      | ' needl |
| Medication Assessment-Finish    |               | 4       | Finisher   | Medication         | lowa      | Hawkeyes   | Violet Bowlagard  | Tommy Waters      | Harry Dunn  | 12/02/2015    |                                        | Dosage and directi     | ons for use.   |                               |                      |                       |         |
| Medication Assessment-Finish    |               | 4       | Finisher   | Medication         | lowa      | Hawkeyes   | Violet Bowlagard  | Tommy Waters      | Harry Dunn  | 12/02/2015    | 12/06/2015                             | Warnings-withdraw      | al times.      |                               |                      | Withdrawal times      | are be  |
| Medication Assessment-Finish    |               | 4       | Finisher   | Medication         | lowa      | Hawkeyes   | Violet Bowlagard  | Tommy Waters      | Harry Dunn  | 12/02/2015    |                                        | Expiration date.       |                |                               |                      |                       |         |
| Medication Assessment-Finish    |               | 4       | Finisher   | Medication         | lowa      | Hawkeyes   | Violet Bowlagard  | Tommy Waters      | Harry Dunn  | 12/02/2015    | 12/06/2015                             | No medications or      | vaccines are s | tored in syringes or          | shelves.             | Office shelves an     | e clean |
| Medication Assessment-Finish    |               | 4       | Finisher   | Medication         | lowa      | Hawkeyes   | Violet Bowlagard  | Tommy Waters      | Harry Dunn  | 12/02/2015    |                                        | Water medicator in     | good working   | order and containe            | r for stock solution | is clean or has a l   | iner.   |
|                                 |               |         |            |                    |           |            |                   |                   |             |               |                                        |                        |                |                               |                      |                       |         |
| Form                            | 1             | Vor     | Stago      | Type               | Pogion    | SubPogion  | Sonvice Tech      | Supervisor        | Auditor     | Doadlino Dato | Schodulod Date                         | Accoremont Data        | Statue         | Popult                        | Score %              | Po Audit              | loalt   |
| Form<br>Medication Accessment   |               | ver 1   | Stage      | Medication         | Region    | Hawkovas   | Violet Revelagerd | Tommy Watere      | Harne Dupp  | 02/27/2016    | Scheduled Date                         | 02/15/2015             | Completed      | Result                        | 00.00%               | Do Audit (2)          | lean    |
| Medication Assessment           |               |         | Finisher   | Medication         | lowa      | Hawkeyes   | Violet Bowlagard  | Tommy Waters      | Harry Durn  | 01/28/2015    |                                        | 01/26/2015             | Completed      | Fail                          | 90.00%               | Re-Audit (1)          | +       |
| medication Assessment           | 1             |         | i illianel | Intercation        | IUWA      | I lawneyes | winer Dowlagard   | prominy waters    | priany Dunn | 01/20/2015    | 1                                      | 0 1/20/2015            | Completed      | raii                          | 30.0076              | I Ne-Audit (1)        | _       |
|                                 |               | 2010/07 |            |                    | 2.070.000 |            |                   | Auto-Fail         |             |               |                                        |                        | 100            |                               |                      |                       |         |
| Form                            |               | Ver     | Stage      | Туре               | Region    | SubRegion  | Service Tech      | Supervisor        | Auditor     | Deadline Date | Scheduled Date                         | Assessment Date        |                | and a construct of the second | Question             | and the second second |         |
| Medication Assessment-Finish    |               | 4       | Finisher   | Medication         | lowa      | Hawkeyes   | Violet Bowlagard  | Tommy Waters      | Harry Dunn  | 03/30/2016    | 1.1.1.1.1.1.1.1.1.1.1.1.1.1.1.1.1.1.1. | 11/02/2015             | Verifying with | treatments record             | s, barns are followi | ng lock up timeline   | for me  |
| Medication Assessment-Finish    |               | 4       | Finisher   | Medication         | lowa      | Hawkeyes   | Violet Bowlagard  | Tommy Waters      | Harry Dunn  | 03/30/2016    |                                        | 11/02/2015             | All required r | nedications are loci          | ked up and open bo   | ottles discarded if i | n a loc |

<u>Assessment Single Form Results</u>: Looks at one completed/finalized form at a time. Use this report when you want to view, print, or email a form. All results and comments that were entered into that form will follow along. There is also

## the option of showing the Admin and Auditor comments (General Comments will always show).

| Site:         | Bacon Farm           | Region          | lowa             | Stage:    | All Stages   | Possible Points: | 95.00  | ]      |        |     |       |     |       |        | Sunrise Farms Assessment               |
|---------------|----------------------|-----------------|------------------|-----------|--------------|------------------|--------|--------|--------|-----|-------|-----|-------|--------|----------------------------------------|
| Date:         | 02/28/2014           | SubRegion       | Hawkeyes         | Type:     | Spring Check | Points Scored:   | 85.00  |        |        |     |       |     |       | (Inter | nal use ONLY, Private and Confidential |
| PIN:          |                      | Auditor         | Harry Dunn       | Capacity: |              | Score %:         | 89.47% |        |        |     |       |     |       |        |                                        |
| Service Tech: | Violet Bowlagard     | Supervisor      | Tommy Waters     |           |              | Result:          | Pass   | Pos    | sible  | Ac  | cepta | ble | Value | Points |                                        |
|               |                      |                 |                  |           |              |                  |        | %      | Points | Yes | No    | N/A | Based | Scored | COMMENTS                               |
|               | Spring Checklist     |                 |                  |           |              |                  |        | ###### | 95.00  |     |       |     |       | 85.00  |                                        |
| 1             | Fan shutters inspec  | ted-100% fun    | ctional.         |           |              |                  |        | 5.26%  | 5.00   |     | x     |     |       |        |                                        |
| 2             | Curtains inspected-  | 100% function   | al.              |           |              |                  |        | 5.26%  | 5.00   | х   |       |     |       | 5.00   |                                        |
| 3             | Pit fans inspected-1 | 00% functiona   | al.              |           |              |                  |        | 5.26%  | 5.00   | x   |       |     |       | 5.00   |                                        |
| 4             | Wall fans inspected  | -100% functio   | nal.             |           |              |                  |        | 5.26%  | 5.00   | х   |       |     |       | 5.00   |                                        |
| 5             | Stir fans inspected- | 100% function   | ial.             |           |              |                  |        | 5.26%  | 5.00   | х   |       |     |       | 5.00   |                                        |
| 6             | Misters inspected-1  | 00% functiona   | al.              |           |              |                  |        | 5.26%  | 5.00   | x   |       |     |       | 5.00   |                                        |
| 7             | Heaters-100% funct   | tional.         |                  |           |              |                  |        | 5.26%  | 5.00   | x   |       |     |       | 5.00   |                                        |
| 8             | Feed bins-cleaned o  | out and free of | damage.          |           |              |                  |        | 5.26%  | 5.00   | х   |       |     |       | 5.00   |                                        |
| 9             | Clean soffit screens | S.              |                  |           |              |                  |        | 5.26%  | 5.00   | x   |       |     |       | 5.00   |                                        |
| 10            | Air inlets-100% fund | ctional.        |                  |           |              |                  |        | 5.26%  | 5.00   | x   |       |     |       | 5.00   |                                        |
| 11            | Gravel around buildi | ing driveway.   |                  |           |              |                  |        | 5.26%  | 5.00   |     | x     |     |       |        | Needs to be added.                     |
| 12            | Rodent control.      |                 |                  |           |              |                  |        | 5.26%  | 5.00   | X   |       |     |       | 5.00   |                                        |
| 13            | Site appearance-No   | weeds or gar    | rbage around bar | 'NS.      |              |                  |        | 5.26%  | 5.00   | х   |       |     |       | 5.00   |                                        |
| 14            | Curtain machines-gr  | reased.         |                  |           |              |                  |        | 5.26%  | 5.00   | х   |       |     |       | 5.00   |                                        |
| 15            | Feed lines-greased.  |                 |                  |           |              |                  |        | 5.26%  | 5.00   | х   |       |     |       | 5.00   |                                        |
| 16            | Measure manure pit   | levels.         |                  |           |              |                  |        | 5.26%  | 5.00   | х   |       |     |       | 5.00   |                                        |
| 17            | 50' clearance aroun  | id barn.        |                  |           |              |                  |        | 5.26%  | 5.00   | x   |       |     |       | 5.00   |                                        |
| 18            | Load chutes-100%     | functional.     |                  |           |              |                  |        | 5.26%  | 5.00   | x   |       |     |       | 5.00   |                                        |
| 19            | Water filters-100% t | functional.     |                  |           |              |                  |        | 5.26%  | 5.00   | x   |       |     |       | 5.00   |                                        |
| Overall Score |                      |                 |                  |           |              |                  |        |        | 95.00  |     |       |     |       |        |                                        |
|               |                      |                 |                  |           |              |                  |        |        |        |     |       |     |       |        |                                        |
| General Comn  | nents                |                 |                  |           |              |                  |        |        |        |     |       |     |       |        |                                        |

Site looks good.

<u>Assessment Questions</u>: You can use this report to view questions answered: Acceptable, Unacceptable, or N/A, along with the Bottom Ten from completed forms. A Details tab is also included.

| Cat | egory:           | All                                                                                                    |         |           |            |           |          |           |         |          |       |        |       |        |       |
|-----|------------------|----------------------------------------------------------------------------------------------------|---------|-----------|------------|-----------|----------|-----------|---------|----------|-------|--------|-------|--------|-------|
| Reg | jion:            | All                                                                                                    |         |           |            |           |          |           |         |          |       |        |       |        |       |
| Suc | oRegion:         | All                                                                                                    |         |           |            |           |          |           |         |          |       |        |       |        |       |
| Aud | litor:           | All                                                                                                    |         |           |            |           |          |           |         |          |       |        |       |        |       |
| Sup | pervisor:        |                                                                                                    |         |           |            |           |          |           |         |          |       |        |       |        |       |
| Ass | essment type     |                                                                                                    |         |           |            |           |          |           |         |          |       |        |       |        |       |
| Del | ye.              | Au                                                                                                    |         |           |            |           |          |           |         |          |       |        |       |        |       |
| Sta | rt Date:         | 01/01/2015                                                                                                    |         |           |            |           |          |           |         |          |       |        |       |        |       |
| End | Date:            | 12/01/2015 To view questions for corresponding categories clic                                                  | k the · | + symbo   |            |           |          |           |         |          |       |        |       |        |       |
|     | , buto.          |                                                                                                    |         |           |            |           |          |           |         |          |       |        |       |        |       |
|     |                  |                                                                                                    | Cor     | nmon Swin | e Industry | Audit     | Facility | Checklist | Fall Cl | necklist |       |        |       |        | Me    |
|     | -                | Question                                                                                                    | Sow     | Farm      | Wean       | to Finish | Fin      | isher     | All S   | tages    | All S | Stages | Boa   | r Stud | Fi    |
|     |                  |                                                                                                    | Total   | %         | Total      | %         | Total    | %         | Total   | %        | Total | %      | Total | %      | Total |
| AII | Leakage Che      | cks                                                                                                    |         | -         |            |           |          |           |         |          |       |        |       |        |       |
| _   |                  |                                                                                                    |         |           |            |           |          |           |         |          |       | -      |       |        |       |
| Ani | mal Benchma      | arking                                                                                                    | 40      | 85.1%     | 274        | 87.8%     |          | -         |         |          |       |        | -     |        |       |
|     | 1                | Are animals handled properly for their age?                                                                     | 1       | 50.0%     | 9          | 75.0%     |          | -         |         |          |       |        |       |        |       |
|     | 2                | Is proper equipment available and in good working order with no sharp edges and animal caretakers can           | 2       | 100.0%    | 12         | 100.0%    |          | -         |         |          |       |        |       |        |       |
|     | 3                | No electrical prods were used on weaned piglets?                                                                | 2       | 100.0%    | 10         | 83.3%     |          |           |         |          |       |        |       |        |       |
|     | 4                | No electrical prods were used to move market pigs, sows or boars out of pens?                                   | 1       | 50.0%     | 11         | 91.7%     |          |           |         |          |       |        |       |        |       |
|     | 5                | Do at least 90% of pigs observed nave adequate space anowance?                                                  | 2       | 100.0%    | 10         | 03.3%     |          | -         |         |          |       |        |       | -      |       |
|     | 0                | Do 1% or less of pigs observed have a body condition score of 17                                                | 2       | 100.0%    | 12         | 100.0%    |          | -         | -       |          | -     |        | -     | -      |       |
|     | 0                | have these pigs observed with a body Condition Score of 1 been identified and are receiving attention?          | 2       | 100.0%    | 10         | 90.9%     |          | -         |         |          |       |        |       |        |       |
|     | 0                | bio 2 % of less of the pigs observed show sights of severe lameness r                                           | 2       | 50.0%     | 0          | 00.0%     |          | -         | -       |          |       | -      |       |        |       |
|     | 10               | have these pigs observed to be severily rame been demonstered by caretakers and are receiving attention?        | 2       | 100.0%    | 11         | 01.7%     |          |           |         |          |       |        |       |        |       |
|     | 11               | Do 5% of less of the pigs observed have abscesses r                                                             |         | 100.0%    | 7          | 70.0%     |          |           |         |          |       |        |       |        |       |
| _   | 12               | Do 1% or less of the pigs observed with abscesses been identified by caretakers and receiving attention? TVA is | 2       | 100.0%    | 11         | 91.7%     |          |           |         |          |       |        |       |        |       |
|     | 13               | Have these pices of the pigs observed have deep wounds -                                                        | -       | 100.070   | 8          | 80.0%     |          |           |         |          |       |        | -     | -      |       |
| -   | 14               | Do 10% or less of the pigs observed with deep wounds been dentiled by carefakers and receiving attendors revi-  | 2       | 100.0%    | 11         | 91.7%     |          |           |         |          |       |        |       |        |       |
| -   | 15               | Have these pigs observed with scratches longer than 12 inches been identified by caretakers and receive         | -       | 100.070   | 7          | 70.0%     |          |           |         |          |       |        |       |        |       |
|     | 16               | Do 5% or less of the breeding berd observed have shoulder spres?                                                | 2       | 100.0%    | 7          | 100.0%    |          |           |         |          |       |        |       |        |       |
|     | 17               | Have these pigs with shoulder sores been identified by caretakers and receiving attention? N/A if no bre        | 1       | 50.0%     | 5          | 83.3%     |          |           |         |          |       |        |       |        |       |
|     | 18               | Do 5% or less of the pigs observed show evidence of tail biting in the herd?                                    | 2       | 100.0%    | 12         | 100.0%    |          | -         |         |          |       |        |       |        |       |
|     | 19               | Have these pigs observed with evidence of tail biting been identified by caretakers and receiving attention     | 1       | 50.0%     | 11         | 100.0%    |          |           |         |          |       |        |       |        |       |
|     | 20               | Do 5% or less of the non-breeding herd observed have hernias?                                                   | 2       | 100.0%    | 11         | 91.7%     |          | -         |         |          |       |        |       |        |       |
|     | 21               | Have these pigs observed with hernias been identified by caretakers and receiving attention? N/A if zerd        |         | -         | 8          | 66.7%     |          | -         |         |          |       |        |       |        |       |
|     | 22               | Do 1% of less of the pigs observed have prolapses?                                                              | 2       | 100.0%    | 11         | 91.7%     |          |           |         |          |       |        |       |        |       |
|     | 23               | Have these pigs observed with prolapses been identified by caretakers and receiving attention? N/A if z         | 1       | 100.0%    | 9          | 90.0%     |          | -         |         |          |       |        |       | -      |       |
|     | 24               | Do 5% or less of the breeding herd observed have vulva injuries?                                                | 2       | 100.0%    | 12         | 100.0%    |          | -         |         |          |       |        |       |        |       |
|     | 25               | Have these pigs observed with vulva injuries been identified by caretakers and receiving attention? N/A i       | 1       | 100.0%    | 9          | 81.8%     |          | -         |         |          |       | -      |       |        |       |
|     | 26               | Do pigs show thermoregulatory behaviors that indicate they are too hot or too cold and the air temperatu        | 2       | 100.0%    | 11         | 91.7%     |          |           | (       |          |       |        |       |        |       |
|     | 27               | All pigs have access to feed and water according to the site's written SOP?                                     | 2       | 100.0%    | 9          | 75.0%     |          | -         |         |          |       |        |       | -      |       |
|     | 28               | Are dead animals removed from the living space upon identification?                                             | -       |           | 9          | 75.0%     |          |           |         |          |       |        |       |        |       |
|     |                  |                                                                                                    |         |           |            |           |          |           |         |          |       |        |       |        |       |
| Ani | mai Care and     | Handling                                                                                                    |         | -         |            |           | ŏ        | 53.3%     |         |          |       |        | -     |        |       |
| Ani | mal Environn     | pent                                                                                                    | -       |           |            |           | 13       | 92.9%     | -       |          |       |        |       |        |       |
| Aul | mul Liivii Olili | ion .                                                                                                    |         |           |            |           | 13       | 32.370    |         |          |       |        |       |        |       |
| Bac | k drafting       |                                                                                                    |         |           |            |           |          |           |         |          |       |        |       |        |       |
|     |                  |                                                                                                    |         |           |            |           |          |           |         |          |       | 1      | _     |        | -     |

Click on the tabs to view other questions

| Questions - B  | ottom 10                                                                                          |                       |                |
|----------------|---------------------------------------------------------------------------------------------------|-----------------------|----------------|
| <b>C</b> .     | A11                                                                                               | Copyright© MetaFarms, | Inc. 2003-20   |
| Category:      | All                                                                                               |                       | Licer          |
| Region:        | All                                                                                               |                       | Received       |
| SubRegion:     | All                                                                                               |                       |                |
| Auditor:       | All                                                                                               |                       |                |
| Supervisor:    | All                                                                                               |                       |                |
| Assessment Typ | be: All                                                                                           |                       |                |
| Stage:         | All                                                                                               |                       |                |
| ReAudit:       | Include                                                                                           |                       |                |
| Start Date:    | 01/01/2015                                                                                        |                       |                |
| End Date:      | 12/01/2015                                                                                        |                       |                |
|                | All Stages                                                                                        | % Acceptable          | Times          |
|                | Bottom 10 Questions                                                                               |                       | Asked          |
| 1              | Are VFD records retained for 2 years?                                                             | 0.0%                  | 1              |
| 2              | VFD forms include: Veterinarian's signature, license number and State?                            | 0.0%                  | 1              |
| 3              | Clean soffit screens.                                                                             | 61.1%                 | 18             |
| 4              | Air inlets-100% functional.                                                                       | 66.7%                 | 18             |
| 5              | Feed bins-Washed out.                                                                             | 75.0%                 | 4              |
| 6              | Final Mowing                                                                                      | 75.0%                 | 4              |
| 7              | 50' clearance around barn.                                                                        | 78.6%                 | 14             |
| 8              | Heaters-100% functional                                                                           | 83.3%                 | 18             |
| 9              | Bodent control                                                                                    | 83.3%                 | 18             |
| 10             | Eeed bins-cleaned out and free of damage                                                          | 85.7%                 | 14             |
| 10             | , ou bho oldarda dat and noo ol damage.                                                           | 00.170                |                |
|                | Boar Stud<br>Bottom 10 Questions                                                                  | % Acceptable          | Times<br>Asked |
| 1              | Current version of Needle Usage Program posted in office and signed by current animal caretaker.  | 0.0%                  | 3              |
| 2              | All bottles of medications and vaccines are properly sealed.                                      | 33.3%                 | 3              |
| 3              | All prescriptions have a secondary prescription label.                                            | 33.3%                 | 3              |
| 4              | Medication Inventory Record up-to-date.                                                           | 33.3%                 | 3              |
| 5              | Syringes are clean and in good working order.                                                     | 33.3%                 | 3              |
| 6              | Week/date vaccination was given and documented follows vaccination schedule                       | 33.3%                 | 3              |
| 7              | Boar treatments-Amount of medication or vaccine administered.                                     | 66.7%                 | 3              |
| 8              | Boar treatments-Animal ID                                                                         | 66.7%                 | 3              |
| 9              | Boar treatments-Date of treatment                                                                 | 66.7%                 | 3              |
| 10             | Boar treatments-Duration of treatment                                                             | 66.7%                 | 3              |
|                |                                                                                                   |                       |                |
|                | Finisher                                                                                          | % Acceptable          | Times          |
|                | Bottom 10 Questions                                                                               |                       | Asked          |
| 1              | Care of "High Risk" pigs.                                                                         | 40.0%                 | 5              |
| 2              | Vaccination schedule posted and up-to-date.                                                       | 50.0%                 | 6              |
| 3              | Warnings-withdrawal times.                                                                        | 50.0%                 | 6              |
| 4              | Curtain operation/condition.                                                                      | 60.0%                 | 10             |
| 5              | Individual pig care.                                                                              | 60.0%                 | 5              |
| 6              | Mowing                                                                                            | 60.0%                 | 10             |
| 7              | Office clean                                                                                      | 60.0%                 | 10             |
| 8              | Treatment records                                                                                 | 60.0%                 | 5              |
| 9              | Correct length and gauge of needles for stage of production available                             | 66.7%                 | 6              |
| 10             | Current version of Needle Usage Program posted in office and signed by current animal caretaker.  | 66.7%                 | 6              |
| 10             | pourone version or recorde obage i rogram posted in unice and signed by current animal caletaker. | 00.170                | v              |

<u>Assessment Corrective Action</u>: Looks at questions marked "Unacceptable" on completed or finalized forms. Information from that question(s) will accompany in this report. If a question has been "closed" any information that pertained to the closing will show here.

| Corrective A   | sunrise Farr | ns        |         |                                  |         |             |          |               |                                               |             |                 |            |                | Cop        | right© M | etaFarms, Inc | MetaFarms, Inc.<br>2003-2015. All rights reserved.<br>Licensed To: Sunrise Farms |
|----------------|--------------|-----------|---------|----------------------------------|---------|-------------|----------|---------------|-----------------------------------------------|-------------|-----------------|------------|----------------|------------|----------|---------------|----------------------------------------------------------------------------------|
| Site:          |              |           |         |                                  |         |             |          |               |                                               |             |                 |            |                |            |          | 1             | Received: Sep-04-2015 11:35 AM                                                   |
| Region:        | All          |           |         |                                  |         |             |          |               |                                               |             |                 |            |                |            |          |               |                                                                                  |
| SubRegion:     | All          |           |         |                                  |         |             |          |               |                                               |             |                 |            |                |            |          |               |                                                                                  |
| Auditor:       | All          |           |         |                                  |         |             |          |               |                                               |             |                 |            |                |            |          |               |                                                                                  |
| Supervisor:    | All          |           |         |                                  |         |             |          |               |                                               |             |                 |            |                |            |          |               |                                                                                  |
| Action Status: | All          |           |         |                                  |         |             |          |               |                                               |             |                 |            |                |            |          |               |                                                                                  |
| Assessment St  | a All        |           |         |                                  |         |             |          |               |                                               |             |                 |            |                |            |          |               |                                                                                  |
| Assessment Ty  | ¢All         |           |         |                                  |         |             |          |               |                                               |             |                 |            |                |            |          |               |                                                                                  |
| Start Date:    | 01/01/2015   |           |         |                                  |         |             |          |               |                                               |             |                 |            |                |            |          |               |                                                                                  |
| End Date:      | 12/01/2015   |           |         |                                  |         |             |          |               |                                               |             |                 |            |                |            |          |               |                                                                                  |
|                |              |           |         |                                  | 1       |             |          |               |                                               |             |                 |            |                |            |          |               |                                                                                  |
| Producer       | Site         | Region    | SubReg  | Form                             | Version | Assessment  | Stage    | Category      | Question                                      | Corrective  | Service Tech    | Supervisor | Auditor        | Deadline   | Status   | Completed     | Action Taken                                                                     |
|                | -            |           | ion     |                                  | -       | Туре        | _        | _             |                                               | Category    |                 | _          |                | Date       |          | Date          |                                                                                  |
|                |              |           |         |                                  |         | Y           |          |               |                                               |             |                 | ¥          | 7              |            |          |               |                                                                                  |
| Sunrise Farms  | 0.000        | Minnesota | Central | Bi-Monthly FILTRATION AUDIT -vr2 | 2       | Ventilation | Sow Farm | Filter Box In | Evidence of rodent/bird damage/bait in place. | Environment | Courtney Childs | Tommy Wat  | North Tale     | 07/16/2015 | Closed   | 07/21/2015    | Bait boxes filled.                                                               |
| Sunrise Farms  | 0.000        | Minnesota | Central | Bi-Monthly FILTRATION AUDIT -vr2 | 2       | Ventilation | Sow Farm | Filter Bank I | Filter box secure.                            | Environment | Courtney Childs | Tommy Wat  | ALCHER THE     | 07/16/2015 | Open     | 07/17/2015    | Boxes secured.                                                                   |
| Sunrise Farms  | C. Lawrence  | Minnesota | Central | Bi-Monthly FILTRATION AUDIT -rr2 | 2       | Ventilation | Sow Farm | Filter Bank I | Evidence of rodent or bird damage/bait in     | Environment | Courtney Childs | Tommy Wat  | McDalls (* die | 07/16/2015 | Open     | 07/17/2015    | Bait boxes filled.                                                               |
| Sunrise Farms  | 0.000        | Minnesota | Central | Bi-Monthly FILTRATION AUDIT -rr2 | 2       | Ventilation | Sow Farm | Pre-filters   | Pre-filter damage: Building 5 GDU.            | Facility    | Courtney Childs | Tommy Wat  | Nobelle 77 die | 07/16/2015 | Closed   | 07/19/2015    | Damaged boxes fixed.                                                             |

Assurance Site Comparison: Looks at the completion of forms at the site level. The Site tab will look at each site's completion rate as well as the scoring average, high and low. The Comparison tab will compare completed forms by Auditor, Region, SubRegion, Stage, and Assessment Type. The ReAudits tab is similar to the Comparison tab but only looks at ReAudited forms. Also included is a Details tab that will show each form's information.

| Assurance Site    | e Comparison  |        |                  |                    |                |           |             |             |                       | MetaF                    | arms, Inc.             |
|-------------------|---------------|--------|------------------|--------------------|----------------|-----------|-------------|-------------|-----------------------|--------------------------|------------------------|
| Producer:         | Sunrise Farms |        | Example of the S | ite tab            |                | Сору      | right© Meta | Farms, Inc. | 2003-2015.<br>License | All rights<br>d To: Sunr | reserved.<br>ise Farms |
| Site:             | Bacon Farm    |        |                  |                    |                |           |             | R           | eceived: D            | ec-31-2015               | 12:28 PM               |
| Region:           | All           |        |                  |                    |                |           |             |             |                       |                          |                        |
| SubRegion:        | All           |        |                  |                    |                |           |             |             |                       |                          |                        |
| Assessment Type   | e: All        |        |                  |                    |                |           |             |             |                       |                          |                        |
| Stage:            | All           |        |                  |                    |                |           |             |             |                       |                          |                        |
| Version:          | All           |        |                  |                    |                |           |             |             |                       |                          |                        |
| ReAudit:          | Include       |        |                  |                    |                |           |             |             |                       |                          |                        |
| Start Date:       | 01/01/2015    |        |                  |                    |                |           |             |             |                       |                          |                        |
| End Date:         | 12/01/2015    |        |                  |                    |                |           |             |             |                       |                          |                        |
| Producer          | Site          | Region | SubRegion        | Assessment         | Stage          | Completed | Failed      | Pass Rate   | Asses                 | sment Sco                | oring                  |
|                   | -             |        | -                | Туре 👻             | <b>•</b>       | -         | -           | -           | Avg -                 | High 🚽                   | Low -                  |
| Sunrise Farms     | Bacon Farm    | lowa   | Hawkeyes         | Facility Checklist | Finisher       | 3         | 0           | 100.0%      | 91.1%                 | 93.8%                    | 89.0%                  |
| Sunrise Farms     | Bacon Farm    | lowa   | Hawkeyes         | Facility Checklist | Wean to Finish | 2         | 0           | 100.0%      |                       | 0.0%                     | 0.0%                   |
| Sunrise Farms     | Bacon Farm    | lowa   | Hawkeyes         | Fall Checklist     | All Stages     | 2         | 0           | 100.0%      | 86.1%                 | 88.9%                    | 83.3%                  |
| Provide a Francis | Desea Farm    | Laura  | Linudencer       | Madianting         | El al al an    | 4         | 2           | E0.00/      | 70 / 0/               | 00.00/                   | 24 50/                 |

### Assurance Site Comparison

MetaFarms, Inc. Copyright© MetaFarms, Inc. 2003-2015. All rights reserved. Licensed To: Sunrise Farms Received: Dec-31-2015 12:28 PM

| Producer:        | Sunrise Farms |
|------------------|---------------|
| Site:            | Bacon Farm    |
| Region:          | All           |
| SubRegion:       | All           |
| Assessment Type: | All           |
| Stage:           | All           |
| Version:         | All           |
| ReAudit:         | Include       |
| Start Date:      | 01/01/2015    |
| End Date:        | 12/01/2015    |
|                  |               |

| Example of the Compar | ison tab |
|-----------------------|----------|
|                       |          |

| Auditor    | Region | SubRegion | Assessment         | Stage          | Completed | Failed | Pass Rate | Asse  | ssment Sc | oring |
|------------|--------|-----------|--------------------|----------------|-----------|--------|-----------|-------|-----------|-------|
|            |        |           | Туре               | 100 M          |           |        |           | Avg   | High      | Low   |
| Harry Dunn | lowa   | Hawkeyes  | Facility Checklist | Finisher       | 3         | 0      | 100.0%    | 91.1% | 93.8%     | 89.0% |
| Harry Dunn | lowa   | Hawkeyes  | Facility Checklist | Wean to Finish | 2         | 0      | 100.0%    |       | 0.0%      | 0.0%  |
| Harry Dunn | lowa   | Hawkeyes  | Fall Checklist     | All Stages     | 2         | 0      | 100.0%    | 86.1% | 88.9%     | 83.3% |
| Harry Dunn | lowa   | Hawkeyes  | Medication         | Finisher       | 4         | 2      | 50.0%     | 79.5% | 99.0%     | 34.5% |
|            |        |           |                    |                |           |        |           |       |           |       |

|        | 2/        | 2                  | Region         | S         |        | 37. 53.   |       |            |       |
|--------|-----------|--------------------|----------------|-----------|--------|-----------|-------|------------|-------|
| Region | SubRegion | Assessment         | Stage          | Completed | Failed | Pass Rate | Asse  | ssment Sco | oring |
|        |           | Туре               |                |           |        |           | Avg   | High       | Low   |
| lowa   | Hawkeyes  | Facility Checklist | Finisher       | 3         | 0      | 100.0%    | 91.1% | 93.8%      | 89.0% |
| lowa   | Hawkeyes  | Facility Checklist | Wean to Finish | 2         | 0      | 100.0%    |       | 0.0%       | 0.0%  |
| lowa   | Hawkeyes  | Fall Checklist     | All Stages     | 2         | 0      | 100.0%    | 86.1% | 88.9%      | 83.3% |
| lowa   | Hawkeyes  | Medication         | Finisher       | 4         | 2      | 50.0%     | 79.5% | 99.0%      | 34.5% |
|        |           |                    |                |           |        |           |       |            |       |

| <br>      |                    | SubRegion      |           |        |           |       |            |       |
|-----------|--------------------|----------------|-----------|--------|-----------|-------|------------|-------|
| SubRegion | Assessment         | Stage          | Completed | Failed | Pass Rate | Asse  | ssment Sco | oring |
|           | Туре               |                |           |        |           | Avg   | High       | Low   |
| Hawkeyes  | Facility Checklist | Finisher       | 3         | 0      | 100.0%    | 91.1% | 93.8%      | 89.0% |
| Hawkeyes  | Facility Checklist | Wean to Finish | 2         | 0      | 100.0%    |       | 0.0%       | 0.0%  |
| Hawkeyes  | Fall Checklist     | All Stages     | 2         | 0      | 100.0%    | 86.1% | 88.9%      | 83.3% |
| Hawkeyes  | Medication         | Finisher       | 4         | 2      | 50.0%     | 79.5% | 99.0%      | 34.5% |

|                    | Stage          |           |        |           |       |            |       |
|--------------------|----------------|-----------|--------|-----------|-------|------------|-------|
| Assessment         | Stage          | Completed | Failed | Pass Rate | Asse  | ssment Sco | oring |
| Туре               | _              |           |        |           | Avg   | High       | Low   |
| Facility Checklist | Finisher       | 3         | 0      | 100.0%    | 91.1% | 93.8%      | 89.0% |
| Facility Checklist | Wean to Finish | 2         | 0      | 100.0%    |       | 0.0%       | 0.0%  |
| Fall Checklist     | All Stages     | 2         | 0      | 100.0%    | 86.1% | 88.9%      | 83.3% |
| Medication         | Finisher       | 4         | 2      | 50.0%     | 79.5% | 99.0%      | 34.5% |

| Assurance Site                | e site Comparison<br>Sunise Farms<br>Bacon Farm<br>Al<br>Al<br>Al<br>Al<br>Al<br>Al<br>Al<br>Al<br>Al<br>Al                                                                                                    |        |            |                   |          |           |           |           |                   |                   |              |          |                   |              |         |                       |                        |                          |
|-------------------------------|----------------------------------------------------------------------------------------------------|--------|------------|-------------------|----------|-----------|-----------|-----------|-------------------|-------------------|--------------|----------|-------------------|--------------|---------|-----------------------|------------------------|--------------------------|
| Producer:<br>Site:<br>Region: | Sunrise Farms<br>Bacon Farm<br>All                                                                                                    |        | Example    | e of Reaudits tab | )        |           |           |           |                   |                   |              |          | copyrigh          | to metai     | Re      | License<br>eceived: D | d To: Sun<br>ec-31-201 | rise Farms<br>5 12:28 PM |
| Subregion:                    | All                                                                                                    |        |            |                   |          |           |           |           |                   |                   |              |          |                   |              |         |                       |                        |                          |
| Assessment typ                | All                                                                                                    |        |            |                   |          |           |           |           |                   |                   |              |          |                   |              |         |                       |                        |                          |
| Version:                      | All                                                                                                    |        |            |                   |          |           |           |           |                   | Shov              | vs First, S  | econd, a | nd Third Re       | audits       |         |                       |                        |                          |
| PoAudit:                      | Include                                                                                                    |        |            |                   |          |           |           |           |                   |                   |              |          |                   | 1            |         |                       |                        |                          |
| Start Date:                   | 01/01/2015                                                                                                    |        |            |                   |          |           |           |           |                   |                   |              |          | -                 | 1            | 1       |                       |                        |                          |
| End Date:                     | 12/01/2015                                                                                                    |        |            |                   |          |           |           |           |                   |                   |              | /        |                   | 1            | 1       |                       |                        |                          |
|                               |                                                                                                    |        |            |                   |          |           | Site      |           |                   |                   | -            |          |                   | 1            |         | 1                     |                        |                          |
| Producer                      | roducer Site Region SubRegion Assessment Type Completed Failed Fail Rate Total ReAudit ReAudit REAU RATE REAU RATE |        |            |                   |          |           |           |           |                   |                   |              |          |                   |              |         |                       |                        |                          |
|                               |                                                                                                    |        |            | Туре              |          |           |           |           | ReAudits<br>Taken | ReAudits<br>Taken | Pass<br>Rate | Score %  | ReAudits<br>Taken | Pass<br>Rate | Score % | ReAudits<br>Taken     | Pass<br>Rate           | Score %                  |
| Sunrise Farms                 | Bacon Farm                                                                                                    | lowa   | Hawkeyes   | Medication        | Finisher | 4         | 2         | 50.0%     | 1                 | 0                 |              |          | 0                 |              |         | 0                     |                        |                          |
|                               |                                                                                                    |        |            |                   |          |           |           |           |                   |                   |              |          |                   |              |         |                       |                        |                          |
|                               |                                                                                                    |        |            |                   |          |           | Region    |           |                   |                   |              |          |                   |              |         |                       |                        |                          |
|                               |                                                                                                    | Region | SubRegion  | Assessment        | Stage    | Completed | Failed    | Fail Rate | Total             | Fir               | st ReAudit   |          | Sec               | ond ReA      | udit    | TI                    | nird ReAu              | dit                      |
|                               |                                                                                                    |        |            | Туре              |          |           |           |           | ReAudits          | ReAudits          | Pass         | Score %  | ReAudits          | Pass         | Score % | ReAudits              | Pass                   | Score %                  |
|                               |                                                                                                    |        |            |                   |          |           |           |           | Taken             | Taken             | Rate         |          | Taken             | Rate         |         | Taken                 | Rate                   |                          |
|                               |                                                                                                    | lowa   | Hawkeyes   | Medication        | Finisher | 4         | 2         | 50.0%     | 1                 | 0                 |              |          | 0                 |              |         | 0                     |                        |                          |
|                               |                                                                                                    |        |            |                   |          |           |           |           |                   |                   |              |          |                   |              |         |                       |                        |                          |
| -                             |                                                                                                    |        | CubBaalaa  |                   | Ctown    | Completed | SubRegion | Call Date | Tetal             |                   | et De Audit  |          | C                 |              |         | TI                    | Ind De Au              | 414                      |
|                               |                                                                                                    |        | Subkegion  | Assessment        | Stage    | Completed | Falled    | Fall Rate | Total             | FIT               | st ReAudit   |          | Sec               | ond Real     |         |                       | III'd REAU             | ait                      |
|                               |                                                                                                    |        |            | Type              |          |           |           |           | ReAudits          | Reaudits          | Pass         | Score %  | ReAudits          | Pass         | Score % | ReAudits              | Pass                   | Score %                  |
|                               |                                                                                                    |        | Hawkeyes   | Medication        | Finisher | 4         | 2         | 50.0%     | Taken 1           | Taken             | Rate         |          | Такен             | Kate         | -       | Taken                 | Rate                   |                          |
|                               |                                                                                                    |        | 1.00000900 | pricerearion      | p monor  | 4         | 2         | 00.070    | I                 | U 0               |              |          |                   |              |         | 0                     |                        |                          |

**Assessment Category Rollup**: Assessment Category Rollup looks at each category in great detail. Included in the report is a Pivot Table tab and a Pivot Graph, which are prepopulated to help you start using them immediately.

| Assessmer<br>Producer:<br>Site:<br>Region: | Sunrise Farm<br>Bacon Farm<br>All                                                                                                    | Rollup<br>15 |   |    |            |      |          |                                |   |                      |          |                  |              |               | Copyright®                        | MetaFarms, li | ic. 2003-2015. All<br>Licensed To<br>Received: Dec.3 | MetaFarms<br>I rights rese<br>a: Sunrise F<br>31-2015 11:5 |
|--------------------------------------------|----------------------------------------------------------------------------------------------------|--------------|---|----|------------|------|----------|--------------------------------|---|----------------------|----------|------------------|--------------|---------------|-----------------------------------|---------------|------------------------------------------------------|------------------------------------------------------------|
| Auditor:                                   | All                                                                                                    |              |   |    |            |      |          |                                |   |                      |          |                  | 5            | nows the cate | gory along with %                 |               |                                                      |                                                            |
| Form:                                      | All                                                                                                    |              |   |    |            |      |          |                                |   |                      |          |                  | 1            | Acceptable ar | d Unacceptable.                   |               |                                                      |                                                            |
| Assessment                                 | ment1All<br>lit: Include<br>Jate: 01/01/2015<br>ate: 12/01/2015                                                                                                    |              |   |    |            |      |          |                                |   |                      |          |                  |              |               |                                   |               |                                                      |                                                            |
| ReAudit:                                   | inter in zwi<br>file: Include<br>Jate: 01/01/2015<br>ate: 12/01/2015<br>Ateresement Dealer EukPerion Exception Form Varian Assessment Stans Source Tech Europainer Auditor Coherener, Auditor Market                                                                                                    |              |   |    |            |      |          |                                |   |                      |          |                  |              |               |                                   |               |                                                      |                                                            |
| Start Date:                                | ilit: include<br>Jate: 10/07015<br>ate: 12/01/2015<br>ducer Site Year Quarter Week Assessment Region SubRegion Form Version Assessment Stage Service Tech Supervisor Auditor Category Acceptable Unacceptable N/A %                                                                                                    |              |   |    |            |      |          |                                |   |                      |          |                  |              |               |                                   |               |                                                      |                                                            |
| End Date:                                  | iti: Include<br>att: 21/2015<br>tate: 12/01/2015<br>tate: 12/01/2015<br>ta                                                                                                    |              |   |    |            |      |          |                                |   |                      |          |                  |              |               |                                   |               |                                                      |                                                            |
| Producer                                   | undie<br>Tobe: 01/02/015<br>Tobe: 12/01/2015<br>Tobe: 12/01/2015<br>Tobe: 01/02/015<br>Tobe: 01/02/01                                                                                                    |              |   |    |            |      |          |                                |   |                      |          |                  |              |               |                                   |               |                                                      |                                                            |
| TTOULCET                                   | ndit: include<br>Date: 01/01/2015<br>bate: 12/01/2015<br>bate: 12/ |              |   |    |            |      |          |                                |   |                      |          |                  |              |               |                                   |               |                                                      |                                                            |
| -                                          |                                                                                                    | ¥            | - |    | -          | -    |          | <b>•</b>                       |   |                      |          |                  | -            | -             |                                   | -             |                                                      |                                                            |
| Sunrise Farm                               | Bacon Farm                                                                                                    | 2015         | 1 | 5  | 01/26/2015 | lowa | Hawkeyes | Medication Assessment          | 1 | Medication           | Finisher | Violet Bowlagard | Tommy Waters | Harry Dunn    | Identification of Treated Animals | 100.0%        | 0.0%                                                 | 0.0%                                                       |
| Sunrise Farm                               | Bacon Farm                                                                                                    | 2015         | 1 | 5  | 01/26/2015 | lowa | Hawkeyes | Medication Assessment          | 1 | Medication           | Finisher | Violet Bowlagard | Tommy Waters | Harry Dunn    | Medication Records                | 76.9%         | 23.1%                                                | 0.0%                                                       |
| Sunrise Farm                               | sBacon Farm                                                                                                    | 2015         | 1 | 5  | 01/26/2015 | lowa | Hawkeyes | Medication Assessment          | 1 | Medication           | Finisher | Violet Bowlagard | Tommy Waters | Harry Dunn    | Medication Storage                | 92.9%         | 7.1%                                                 | 0.0%                                                       |
| Sunrise Farm                               | sement Mali<br>uiti: Include<br>10 Date: 10/10/2015<br>Date: 10/10/2015<br>Date: 10/10/2015<br>Date: 10/10/2015<br>Tote: 10/10/2015<br>Tote: 10/10/2015<br>Tise FarmBacon Farm 2015 1 5 01/26/2015 Iowa Hawkeyes Medication Assessment 1 Medication Finisher Violet Bowlagard Tommy Wates Hary Dunn Identification of Treated Animals 100.0% 0.0%<br>Tise FarmBacon Farm 2015 1 5 01/26/2015 Iowa Hawkeyes Medication Assessment 1 Medication Finisher Violet Bowlagard Tommy Wates Hary Dunn Medication Records 76 % 23.1% 0.0%<br>Tise FarmBacon Farm 2015 1 5 01/26/2015 Iowa Hawkeyes Medication Assessment 1 Medication Finisher Violet Bowlagard Tommy Wates Hary Dunn Medication Records 76 % 23.1% 0.0%<br>Tise FarmBacon Farm 2015 1 5 01/26/2015 Iowa Hawkeyes Medication Assessment 1 Medication Finisher Violet Bowlagard Tommy Wates Hary Dunn Medication Storage 92.9% 7.1% 0.0%<br>Tise FarmBacon Farm 2015 1 5 01/26/2015 Iowa Hawkeyes Medication Assessment 1 Medication Finisher Violet Bowlagard Tommy Wates Hary Dunn Medication Storage 92.9% 7.1% 0.0%                                                                                                    |              |   |    |            |      |          |                                |   |                      |          |                  |              |               |                                   |               |                                                      |                                                            |
| Sunrise Farm                               | Bacon Farm                                                                                                    | 2015         | 1 | 5  | 01/26/2015 | lowa | Hawkeyes | Medication Assessment          | 1 | Medication           | Finisher | Violet Bowlagard | Tommy Waters | Harry Dunn    | Process Verification              | 100.0%        | 0.0%                                                 | 0.0%                                                       |
| Sunrise Farm                               | sBacon Farm                                                                                                    | 2015         | 1 | 5  | 01/26/2015 | lowa | Hawkeyes | Medication Assessment          | 1 | Medication           | Finisher | Violet Bowlagard | Tommy Waters | Harry Dunn    | Vaccination                       | 100.0%        | 0.0%                                                 | 0.0%                                                       |
| Sunrise Farm                               | Bacon Farm                                                                                                    | 2015         | 1 | 8  | 02/15/2015 | lowa | Hawkeyes | Medication Assessment          | 1 | Medication           | Finisher | Violet Bowlagard | Tommy Waters | Harry Dunn    | Identification of Treated Animals | 100.0%        | 0.0%                                                 | 0.0%                                                       |
| Sunrise Farm                               | sBacon Farm                                                                                                    | 2015         | 1 | 8  | 02/15/2015 | lowa | Hawkeyes | Medication Assessment          | 1 | Medication           | Finisher | Violet Bowlagard | Tommy Waters | Harry Dunn    | Medication Records                | 100.0%        | 0.0%                                                 | 0.0%                                                       |
| Sunrise Farm                               | sBacon Farm                                                                                                    | 2015         | 1 | 8  | 02/15/2015 | lowa | Hawkeyes | Medication Assessment          | 1 | Medication           | Finisher | Violet Bowlagard | Tommy Waters | Harry Dunn    | Medication Storage                | 85.7%         | 14.3%                                                | 0.0%                                                       |
| Sunrise Farm                               | Bacon Farm                                                                                                    | 2015         | 1 | 8  | 02/15/2015 | lowa | Hawkeyes | Medication Assessment          | 1 | Medication           | Finisher | Violet Bowlagard | Tommy Waters | Harry Dunn    | Needle Usage Program              | 100.0%        | 0.0%                                                 | 0.0%                                                       |
| Sunrise Farm                               | Bacon Farm                                                                                                    | 2015         | 1 | 8  | 02/15/2015 | lowa | Hawkeyes | Medication Assessment          | 1 | Medication           | Finisher | Violet Bowlagard | Tommy Waters | Harry Dunn    | Process Verification              | 100.0%        | 0.0%                                                 | 0.0%                                                       |
| Sunrise Farm                               | Bacon Farm                                                                                                    | 2015         | 1 | 8  | 02/15/2015 | lowa | Hawkeyes | Medication Assessment          | 1 | Medication           | Finisher | Violet Bowlagard | Tommy Waters | Harry Dunn    | Vaccination                       | 100.0%        | 0.0%                                                 | 0.0%                                                       |
| Sunrise Farm                               | Bacon Farm                                                                                                    | 2015         | 2 | 23 | 06/01/2015 | lowa | Hawkeyes | Grow-Finish Facility Checklist | 1 | Facility Checklist   | Finisher | Violet Bowlagard | Tommy Waters | Harry Dunn    | Bio-Security                      | 100.0%        | 0.0%                                                 | 0.0%                                                       |
| Sunrise Farm                               | Bacon Farm                                                                                                    | 2015         | 2 | 23 | 06/01/2015 | lowa | Hawkeyes | Grow-Finish Facility Checklist | 1 | Facility Checklist   | Finisher | Violet Bowlagard | Tommy Waters | Harry Dunn    | Caretaker                         | 75.0%         | 25.0%                                                | 0.0%                                                       |
| Sunrise Farm                               | Bacon Farm                                                                                                    | 2015         | 2 | 23 | 06/01/2015 | lowa | Hawkeyes | Grow-Finish Facility Checklist | 1 | Facility Checklist   | Finisher | Violet Bowlagard | Tommy Waters | Harry Dunn    | Exterior/Grounds                  | 85.7%         | 14.3%                                                | 0.0%                                                       |
| Sunrise Farm                               | Bacon Farm                                                                                                    | 2015         | 2 | 23 | 06/01/2015 | lowa | Hawkeyes | Grow-Finish Facility Checklist | 1 | Facility Checklist   | Finisher | Violet Bowlagard | Tommy Waters | Harry Dunn    | Facility                          | 100.0%        | 0.0%                                                 | 0.0%                                                       |
| Sunrise Farm                               | Bacon Farm                                                                                                    | 2015         | 2 | 23 | 06/01/2015 | lowa | Hawkeyes | Grow-Finish Facility Checklist | 1 | Facility Checklist   | Finisher | Violet Bowlagard | Tommy Waters | Harry Dunn    | Office                            | 88.9%         | 11.1%                                                | 0.0%                                                       |
| Sunrise Farm                               | Bacon Farm                                                                                                    | 2015         | 3 | 31 | 07/28/2015 | lowa | Hawkeyes | Field Assessment               | 1 | Facility Checklist   | Finisher | Violet Bowlagard | Tommy Waters | Harry Dunn    | Animal Care and Handling          | 100.0%        | 0.0%                                                 | 0.0%                                                       |
|                                            |                                                                                                    |              |   |    |            |      |          |                                |   | , acouty concernance |          |                  |              |               |                                   |               |                                                      |                                                            |

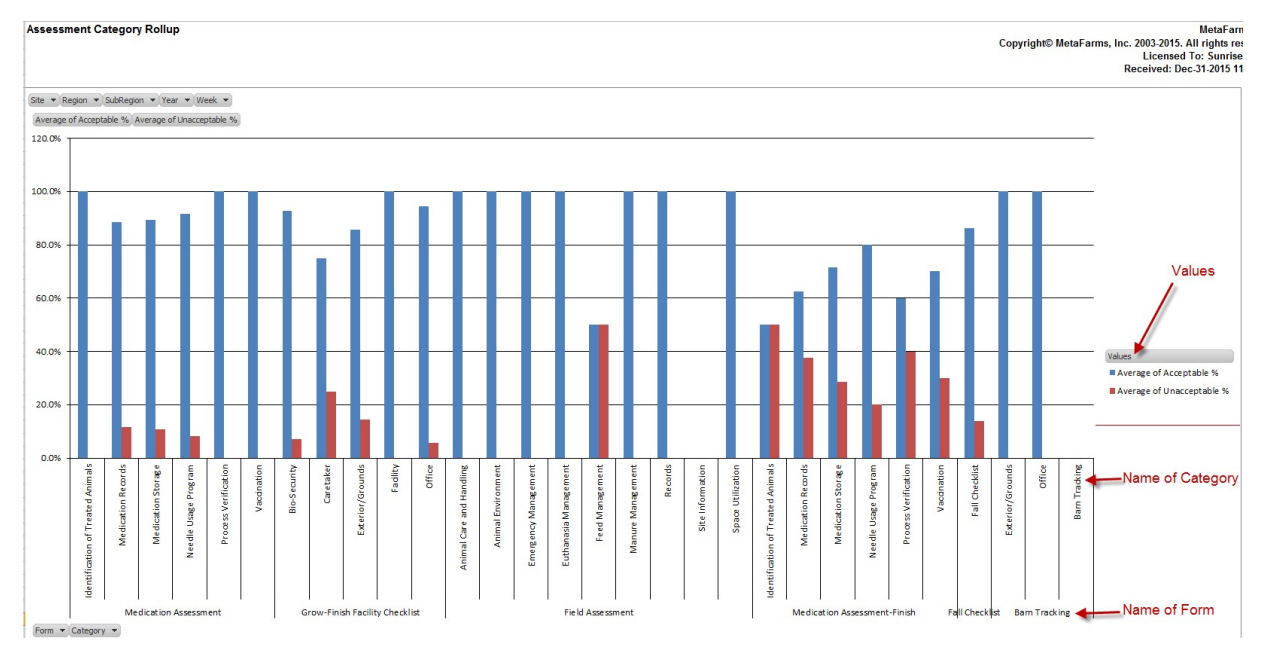

Assessment Form Analysis: The Assessment Form Analysis report looks the forms, both original and ReAudits. This report is mainly includes 2 details tabs (Detail and ReAudit Detail) as well as a Pivot Table and Pivot Graph tabs for each subsequent details tab.

| Producer:<br>Site:<br>Region:<br>SubRegion:<br>Auditor:<br>Supervisor:<br>Assessment Sta<br>Assessment Typ<br>Start Date:<br>End Date: | Sunrise Farms<br>Bacon Farm<br>All<br>All<br>All<br>All<br>Et All<br>01/01/2015<br>12/01/2015 | 3    |         |      | Example o  | of Detail ta | ab        |                                |          |                    |                |                  |                 | Сору       | right© Metal | ∙arms, Inc. 2 | J03-2015.<br>Licensed<br>:eived: De | All rights reserve<br>  To: Sunrise Farn<br>ec-31-2015 12:02 P | d.<br>ns<br>M |
|----------------------------------------------------------------------------------------------------|-----------------------------------------------------------------------------------------------|------|---------|------|------------|--------------|-----------|--------------------------------|----------|--------------------|----------------|------------------|-----------------|------------|--------------|---------------|-------------------------------------|----------------------------------------------------------------|---------------|
| Producer                                                                                                    | Site                                                                                          | Year | Quarter | Week | Assessment | Region       | SubRegion | Form                           | Version  | Assessment         | Stage          | Service Tech     | Supervisor      | Auditor    | Score %      | Questions     | Result                              | Result AutoFa                                                  | il            |
|                                                                                                    |                                                                                               | ¥    |         | Ŧ    | Date       | -            |           |                                | <b>v</b> | Туре               |                |                  |                 |            | -            | Passed %      | ¥                                   | Value                                                          | -             |
| Sunrise Farms                                                                                                    | Bacon Farm                                                                                    | 2015 | 2       | 23   | 06/01/2015 | lowa         | Hawkeyes  | Grow-Finish Facility Checklist | 1        | Facility Checklist | Finisher       | Violet Bowlagard | Tommy Waters    | Harry Dunn | 89.0%        | 90.6%         | Pass                                | 1                                                              | 0             |
| Sunrise Farms                                                                                                    | Bacon Farm                                                                                    | 2015 | 3       | 31   | 07/28/2015 | lowa         | Hawkeyes  | Field Assessment               | 1        | Facility Checklist | Finisher       | Violet Bowlagard | Tommy Waters    | Harry Dunn | 93.8%        | 92.9%         | Pass                                | 1                                                              | 0             |
| Sunrise Farms                                                                                                    | Bacon Farm                                                                                    | 2015 | 3       | 33   | 08/11/2015 | lowa         | Hawkeyes  | Grow-Finish Facility Checklist | 1        | Facility Checklist | Finisher       | Violet Bowlagard | Tommy Waters    | Harry Dunn | 91.0%        | 90.6%         | Pass                                | 1                                                              | 0             |
| Sunrise Farms                                                                                                    | Bacon Farm                                                                                    | 2015 | 3       | 38   | 09/18/2015 | lowa         | Hawkeyes  | Medication Assessment-Finish   | 4        | Medication         | Finisher       | Violet Bowlagard | Tommy Waters    | Harry Dunn | 94.5%        | 90.5%         | Pass                                | 1                                                              | 0             |
| Sunrise Farms                                                                                                    | Bacon Farm                                                                                    | 2015 | 4       | 44   | 10/29/2015 | lowa         | Hawkeyes  | Fall Checklist                 | 1        | Fall Checklist     | All Stages     | Violet Bowlagard | Tommy Waters    | Harry Dunn | 88.9%        | 88.9%         | Pass                                | 1                                                              | 0             |
| Sunrise Farms                                                                                                    | Bacon Farm                                                                                    | 2015 | 4       | 45   | 11/02/2015 | lowa         | Hawkeyes  | Barn Tracking                  | 1        | Facility Checklist | Wean to Finish | Violet Bowlagard | Tommy Waters    | Harry Dunn |              | 100.0%        | Pass                                | 1                                                              | 0             |
| Sunrise Farms                                                                                                    | Bacon Farm                                                                                    | 2015 | 4       | 45   | 11/02/2015 | lowa         | Hawkeyes  | Medication Assessment-Finish   | 4        | Medication         | Finisher       | Violet Bowlagard | Tommy Waters    | Harry Dunn | 34.5%        | 45.2%         | Fail                                | 0                                                              | 1             |
| Sunrise Farms                                                                                                    | Bacon Farm                                                                                    | 2015 | 4       | 46   | 11/09/2015 | lowa         | Hawkeyes  | Barn Tracking                  | 1        | Facility Checklist | Wean to Finish | Violet Bowlagard | Tommy Waters    | Harry Dunn |              | 100.0%        | Pass                                | 1                                                              | 0             |
| Suprice Earmo                                                                                                    | Bacon Farm                                                                                    | 2016 | 4       | 46   | 11/10/0016 | Iterren      | Haudenson | Eall Charleliat                | 64       | Eall Charlelint    | All Channe     | Minlat Daudagard | Tammer 10/store | Harry Dunn | 02 20/       | 02.20/        | Deen                                | 4                                                              |               |

<u>Assessment Period YTD</u>: Is a comparison report over a period of time, broken down by quarter, which looks at form assignment, completed, completion %, and pass rate %. Tabs within the report will compare Auditor, Supervisor, Region, and SubRegion. Also included is a Details tab.

| Assessment Period YTD - By A                                                                                                    | uditor                                                                                                  |          |         |           |         |          |         |         |           |         |       |      |             |           |             |       |     |         |           | Convright | MotaFarm    | Inc 2003.201    | Metal                                        | Farms, Inc. |
|----------------------------------------------------------------------------------------------------|----------------------------------------------------------------------------------------------------|----------|---------|-----------|---------|----------|---------|---------|-----------|---------|-------|------|-------------|-----------|-------------|-------|-----|---------|-----------|-----------|-------------|-----------------|----------------------------------------------|-------------|
| Producer:<br>Site:<br>Region:<br>SubRegion:<br>Auditor:<br>Form:<br>Assessment Type:<br>Stage:<br>Status:<br>ReAudit:<br>Status:<br>ReAudit:<br>Start Date:<br>End Date: | Sunrise Fai<br>Bacon Farr<br>All<br>All<br>All<br>All<br>All<br>All<br>Include<br>1/1/2015<br>12/1/2015 | rms<br>n |         |           | Example | of Audit | tor tak | )       |           |         |       |      |             |           |             |       |     |         |           | Сорундна  | e wetar ann | , nrc. 2003-201 | 5. An Hque                                   | reserved.   |
|                                                                                                    |                                                                                                    |          |         |           |         |          |         |         |           |         |       |      | 2015        | 5         |             |       |     |         |           |           |             |                 |                                              |             |
|                                                                                                    |                                                                                                    |          | 1st Qua | rter      |         |          |         | 2nd Qua | arter     |         |       |      | 3rd Qua     | rter      |             |       |     | 4th Qua | rter      |           |             | Yea             | <u>i                                    </u> |             |
| Auditor                                                                                                    | Forms                                                                                                   | Com      | pleted  | Pass Rate | Score % | Forms    | Com     | pleted  | Pass Rate | Score % | Forms | Comp | oleted      | Pass Rate | Score %     | Forms | Com | pleted  | Pass Rate | Score %   | Forms       | Completed       | Pass Rate                                    | Score %     |
|                                                                                                    |                                                                                                    | #        | %       |           |         |          | #       | %       | 1         |         |       | #    | %           | 1         |             |       | #   | %       |           |           |             | # %             |                                              |             |
| Harry Dunn                                                                                                    | 2                                                                                                    | 2 2      | 2 100%  | 50%       | 94.5%   | 1        |         | 100%    | 100%      | 89.0%   | 4     | 3    | 75%         | 100%      | 93.0%       | 7     | 5   | 71%     | 80%       | 67.7%     | 14          | 11 79%          | 82%                                          | 84.7%       |
| Barn Tracking                                                                                                    | C                                                                                                    | 0 0      | 0       |           |         | 0        | ) (     | )       |           |         | 0     | 0    |             |           |             | 2     | 2   | 100%    | 100%      | 0.0%      | 2           | 2 100%          | 100%                                         | 0.0%        |
| Common Swine Industry Audit-Sow                                                                                                    | 0                                                                                                    | ) (      | )       |           |         | 0        |         |         |           |         | 0     | 0    |             |           |             | 1     | 0   | 0%      |           |           | 1           | 0 0%            |                                              |             |
| Common Swine Industry Audit-W2F                                                                                                    | C                                                                                                    | 0 0      | )       |           |         | 0        | ) (     | )       |           |         | 1     | 0    | 0%          |           |             | 0     | 0   |         |           |           | 1           | 0 0%            |                                              |             |
| Fall Checklist                                                                                                    | 0                                                                                                    | 0 0      | )       |           |         | 0        | ) (     | )       |           |         | 0     | 0    |             |           |             | 2     | 2   | 100%    | 100%      | 86.1%     | 2           | 2 100%          | 100%                                         | 86.1%       |
| Field Assessment                                                                                                    | C                                                                                                    | 0 0      | )       |           |         | 0        | ) (     | )       |           |         | 1     | 1    | 100%        | 100%      | 93.8%       | 0     | 0   |         |           |           | 1           | 1 100%          | 100%                                         | 93.8%       |
| Grow-Finish Facility Checklist                                                                                                    | 0                                                                                                    | ) (      | )       |           |         | 1        | 1       | 100%    | 100%      | 89.0%   | 1     | 1    | 100%        | 100%      | 91.0%       | 0     | 0   |         |           |           | 2           | 2 100%          | 100%                                         | 90.0%       |
| Medication Assessment                                                                                                    | 2                                                                                                    | 2 2      | 2 100%  | 50%       | 94.5%   | 0        | ) (     | )       |           |         | 0     | 0    |             |           |             | 0     | 0   |         |           |           | 2           | 2 100%          | 50%                                          | 94.5%       |
| Medication Assessment-Finish                                                                                                    | 0                                                                                                    | ) (      | )       | 1         |         | 0        | ) (     |         |           |         | 1     | 1    | 100%        | 100%      | 94.5%       | 1     | 1   | 100%    | 0%        | 34.5%     | 2           | 2 100%          | 50%                                          | 64.5%       |
| Spring Checklist                                                                                                    | C                                                                                                    | 0 0      | )       |           |         | 0        | ) (     | )       |           |         | 0     | 0    |             |           |             | 1     | 0   | 0%      |           |           | 1           | 0 0%            |                                              |             |
| -                                                                                                    |                                                                                                    |          |         |           |         |          |         |         |           |         |       |      |             |           |             |       |     |         |           |           |             |                 |                                              |             |
| Totals                                                                                                    | 2                                                                                                    | 2 2      | 2 100%  | 50%       | 94.5%   | 1        |         | 100%    | 100%      | 89.0%   | 4     | 3    | 75%         | 100%      | 93.0%       | 7     | 5   | 71%     | 80%       | 67.7%     | 14          | 11 79%          | 82%                                          | 84.7%       |
| Barn Tracking                                                                                                    | 0                                                                                                    | 0 0      | )       |           |         | 0        |         |         | 1000      |         | 0     | 0    |             |           |             | 2     | 2   | 100%    | 100%      | 0.0%      | 2           | 2 100%          | 100%                                         | 0.0%        |
| Common Swine Industry Audit-Sow                                                                                                    | 0                                                                                                    | 0 0      | )       |           |         | 0        |         |         |           |         | 0     | 0    | Accession 1 |           |             | 1     | 0   | 0%      |           |           | 1           | 0 0%            |                                              |             |
| Common Swine Industry Audit-W2F                                                                                                    | C                                                                                                    | 0 0      | 0       |           |         | 0        | 0 0     | )       |           |         | 1     | 0    | 0%          |           | · · · · · · | 0     | 0   | 1.1     | 110       | 1         | 1           | 0 0%            | 11000                                        |             |
| Fall Checklist                                                                                                    | 0                                                                                                    | 0 0      | )       |           |         | 0        |         |         |           |         | 0     | 0    |             |           |             | 2     | 2   | 100%    | 100%      | 86.1%     | 2           | 2 100%          | 100%                                         | 86.1%       |
| Field Assessment                                                                                                    | C                                                                                                    | 0 0      | 0       |           |         | 0        |         |         |           |         | 1     | 1    | 100%        | 100%      | 93.8%       | 0     | 0   |         |           |           | 1           | 1 100%          | 100%                                         | 93.8%       |
| Grow-Finish Facility Checklist                                                                                                    | C                                                                                                    | 0 0      | 0       |           |         | 1        |         | 100%    | 100%      | 89.0%   | 1     | 1    | 100%        | 100%      | 91.0%       | 0     | 0   |         |           |           | 2           | 2 100%          | 100%                                         | 90.0%       |
| Mediantian Assessment                                                                                                    |                                                                                                    |          | 4000/   | C00/      | 04.50/  | 0        | ( ) (   |         |           |         | 0     | 0    |             |           |             | 0     | 0   |         |           |           | 0           | 0 4000/         | E00/                                         | 04.59/      |

<u>Assessment Weekly Report</u>: The Weekly Report takes a deeper/more focused look at questions that you want to have more focus on. Think of this report as the next step up, than the Assessment Corrective Actions report. The report's first tab will look at the last 4 weeks, of which the report was run for. Within this tab, the form and questions within that form, that had questions marked "Unacceptable" would show with related information pertaining to the missed question. Preceding that is a Corrective Actions tab which looks at just those POE questions that have been marked "Unacceptable". Finally, there is a Summary tab that looks at some rollup information over varies periods of time.

1 100% 100% 94.5%

1 100% 0% 34.5%

| vveeкiy керо<br>Producer:<br>Site:<br>Region:<br>SubRegion:<br>Auditor:<br>Service Tech:<br>Supervisor:<br>Form:<br>Week Range: | All<br>All<br>All<br>All<br>All<br>All<br>All<br>All<br>All<br>2015/47 - 2 | 015/50  |           | ſ             | Example of   | Weekly tab      |                   |                 |         |          |           |        |                      |                          |                                        |                           |                   |                               |
|----------------------------------------------------------------------------------------------------|----------------------------------------------------------------------------|---------|-----------|---------------|--------------|-----------------|-------------------|-----------------|---------|----------|-----------|--------|----------------------|--------------------------|----------------------------------------|---------------------------|-------------------|-------------------------------|
| Producer                                                                                                    | Site                                                                       | Region  | SubRegion | Auditor       | Service Tech | Supervisor      | Form              | Assessment Date | Score % | Result   | ReAudit   | POE    | Total POE            | Category                 | Question                               | Comment                   |                   |                               |
| Prairie                                                                                                    | North                                                                      | lowa    | BS        | Kiersten Tepp |              | Brad Eckberg    | W2F Medication As | 12/03/2015      | 81.0%   | Pass     | No        |        | 5                    |                          |                                        |                           |                   |                               |
|                                                                                                    |                                                                            |         |           | P             |              |                 |                   |                 |         |          | 1.12      |        |                      | Process Verification     | Correct "Medication" signs posted of   | Barn1 -incorrect Med s    | ian posted        |                               |
| Prairie                                                                                                    | South                                                                      | lowa    | CP        | Kiersten Tepp |              | Angelica Raines | W2F Medication As | 12/07/2015      | 76.0%   | Fail     | Yes       | (      | ) 5                  |                          |                                        | 1                         | 5                 |                               |
| Prairie                                                                                                    | East                                                                       | lowa    | CP        | Kiersten Tepp |              | Laura Mernka    | W2F Medication As | 12/08/2015      | 77.0%   | Fail     | No        | 1      | 1 5                  | 1                        |                                        |                           |                   |                               |
|                                                                                                    |                                                                            |         |           |               |              |                 | 5                 |                 |         |          |           |        |                      | Process Verification     | All required medications are locked    | 1 btl of Excede still our | ., should have Lo | cked up 2 wks                 |
| Weekly Rep<br>Producer:<br>Site:<br>Region:<br>SubRegion:                                                                       | All<br>All<br>All<br>All<br>All                                            |         |           | Exam          | ple of Corr  | ective Actic    | ons tab           |                 |         |          |           |        |                      |                          |                                        | ľ                         | Copyrigh          | t© MetaFarms,<br>Licensed To: |
| Auditor:                                                                                                    | All                                                                        |         |           |               |              |                 |                   |                 |         |          |           |        |                      |                          |                                        |                           |                   |                               |
| Service Tech                                                                                                    | : All                                                                      |         |           |               |              |                 |                   |                 |         |          |           |        |                      |                          |                                        |                           |                   |                               |
| Supervisor:                                                                                                    | All                                                                        |         |           |               |              |                 |                   |                 |         |          |           |        |                      |                          |                                        |                           |                   |                               |
| Form:                                                                                                    | All                                                                        |         |           |               |              |                 |                   |                 |         |          |           |        |                      |                          |                                        |                           |                   |                               |
| Week Range:                                                                                                    | 2015/47 -                                                                  | 2015/50 |           |               |              |                 |                   |                 |         |          |           |        |                      |                          |                                        |                           |                   |                               |
|                                                                                                    |                                                                            |         |           |               |              |                 |                   |                 |         |          |           |        |                      |                          |                                        |                           |                   |                               |
|                                                                                                    | -72                                                                        |         |           |               |              |                 |                   |                 |         |          | Week 2    | 015/49 |                      |                          |                                        |                           |                   |                               |
| Producer                                                                                                    | Site                                                                       | Region  | SubRegion | Audito        | r ervice Te  | superviso       | r Form            | Assessment      | Date    | Cat      | tegory    |        |                      | Qu                       | lestion                                | Status                    | Deadline          | Completed                     |
| Prairie                                                                                                    | North                                                                      | lowa    | BS        | Kiersten Te   | op           | Brad Eckberg    | W2F Medicatio     | on As 12/03/201 | 15 Pro  | cess Ver | ification | Corre  | ect "Medica          | tion" signs posted on b  | parn doors according to Medication Lo  | ock-Up Open               | 01/02/2016        |                               |
| Denisia                                                                                                    | Couth                                                                      | laura   | CD        | Viereten Te   |              | Annalian Daine  | ALOF MANUAL       | 40/00/00        | 4C D.   | 1/10     | Continue. | A 11   | and the share of the | Continue and Included on | and onen hettles disconded if in a les | k up al Onen              | 01/07/2016        |                               |

### Example of Summary tab

| Auditor                 | Point        | of Emphas | is    | Point        | of Emphas | sis    | Point        | of Emphas | is    | Point        | of Emphas | sis    | Point        | of Emphas | sis    | Point o      | f Emphas  | is     | Point o      | f Emphas  | sis    | Point        | of Emp   |
|-------------------------|--------------|-----------|-------|--------------|-----------|--------|--------------|-----------|-------|--------------|-----------|--------|--------------|-----------|--------|--------------|-----------|--------|--------------|-----------|--------|--------------|----------|
|                         | Unacceptable | Total     | % UA  | Unacceptable | Total     | % UA   | Unacceptable | Total     | % UA  | Unacceptable | Total     | % UA   | Unacceptable | Total     | % UA   | Unacceptable | Total     | % UA   | Unacceptable | Total     | % UA   | Unacceptable | Tot      |
| Armelia Nather          |              |           |       |              |           |        |              |           |       |              |           |        |              |           |        |              |           |        |              |           |        | 0            |          |
| Colle Younger           |              |           |       |              |           |        |              |           |       |              |           |        |              |           |        |              |           |        |              |           |        | 0            |          |
| Date Manuson            |              | 5         |       | 2            | 15        | 13.0%  |              |           |       | 1            | 5         | 20.0%  | 3            | 25        | 12.0%  | 31           | 150       | 21.0%  | 78           | 335       | 23.0%  | 80           | 1        |
| Cavid T. Illins         |              |           |       |              |           |        |              |           |       |              | -         |        |              |           |        |              |           |        | 3            | 8         | 38.0%  | 3            | <u> </u> |
| Duatin LaClane          |              |           |       |              | -         |        |              |           | -     |              |           |        |              |           |        |              |           |        |              |           |        | 0            | _        |
| Kate Dun                |              |           |       |              |           |        |              |           |       |              |           |        |              |           |        |              |           |        |              | 5         |        | 0            | _        |
| Mike Koull              | -            |           |       |              |           |        |              |           |       |              |           |        |              |           |        |              |           |        | 1            | 3         | 33.0%  | 1            | <u> </u> |
| Contrast of a contrast. | J            |           |       |              |           |        |              |           |       |              |           |        |              |           |        |              |           |        |              |           | 00.070 |              | ·        |
|                         | Wee          | k 2015/50 |       | Wee          | k 2015/49 | 1      | Wee          | k 2015/48 |       | Wee          | k 2015/47 |        | 4 W/         | eek Total | 1      | 26 W         | eek Total | 2      | 52 W         | eek Total |        | 1            |          |
| Service Tech            | Point        | of Empha  | ie    | Point        | of Emphas | lis    | Point        | f Emphas  | is    | Point        | of Emphas | is     | Point        | of Empha  | eie    | Point o      | of Emphas | is     | Point        | f Emphas  | lis    | -            |          |
| 0011100 10011           | Unaccentable | Total     | % 114 | Unaccentable | Total     | % 114  | Unaccentable | Total     | % IIA | Unaccentable | Total     | % IIA  | Unaccentable | Total     | % IIA  | Unaccentable | Total     | % 114  | Unaccentable | Total     | % IIA  | -            |          |
| Unanationad             | Undecoptable | 5         |       | 2            | 15        | 13.0%  | Chable       | rotan     |       | 1            | 5         | 20.0%  | 3            | 25        | 12 0%  | 31           | 150       | 21.0%  | 76           | 330       | 23.0%  | -            |          |
| Bub Schlade             |              |           |       |              |           | 10.070 |              |           |       |              |           | 20.070 |              |           | 12.070 |              |           | 21.070 |              | 5         | 20.070 | 1            |          |
| Jamie Come?             |              |           |       |              |           |        |              |           |       |              |           |        |              |           |        |              |           |        | 1            | 3         | 33.0%  | 1            |          |
| James Carrothail        |              |           |       |              |           |        |              |           |       |              |           |        |              |           | -      |              |           |        | 1            | 3         | 33.0%  | 1            |          |
| Martine Arrent          | -            |           | -     | -            |           |        |              |           |       |              |           |        |              |           | -      |              |           |        | 2            | 5         | 40.0%  | 1            |          |
| Severinese Cathere      | -            |           |       |              |           |        | -            |           |       |              |           |        |              |           | -      |              |           |        | 2            | 5         | 40.0%  | 1            |          |
| personal canners        |              |           | 1     |              | -         |        |              |           |       |              |           | 1      |              |           | 1      |              |           | -      | -            |           | 40.070 | -            |          |
|                         | Wee          | k 2015/50 |       | Wee          | k 2015/49 | 1      | Wee          | k 2015/48 |       | Wee          | k 2015/47 |        | 4 W/         | eek Total |        | 26 W         | eek Total |        | 52 W         | eek Total | 1      | 1            |          |
| Supervisor              | Point        | of Empha  | is    | Point        | of Emphas | sis    | Point        | f Emphas  | is    | Point        | f Emphas  | is     | Point        | of Empha  | sis    | Point        | f Emphas  | is     | Point        | f Emphas  | sis    | 1            |          |
|                         | Unaccentable | Total     | % UA  | Unacceptable | Total     | % UA   | Unaccentable | Total     | % UA  | Unaccentable | Total     | % UA   | Unaccentable | Total     | % UA   | Unacceptable | Total     | % UA   | Unacceptable | Total     | % UA   | 1            |          |
| Bub Heidesch            |              |           |       |              |           |        |              |           |       |              |           |        |              |           |        | 3            | 15        | 20.0%  | 8            | 35        | 23.0%  | -            |          |
| Dath Mauer              |              |           |       |              |           |        |              |           |       |              |           |        |              |           |        |              |           |        | 1            | 3         | 33.0%  | 1            |          |
| Cashy Meter             |              |           |       |              | 5         |        |              |           |       |              |           |        |              | 5         |        | 6            | 25        | 24.0%  | 6            | 25        | 24.0%  |              |          |
| Dan Grootfield          |              |           |       |              |           |        |              |           |       |              |           |        |              |           |        |              |           |        | 6            | 25        | 24.0%  | -            |          |
| Danny McDowall          |              |           |       |              |           |        |              |           |       |              |           |        |              |           |        |              |           |        |              | 5         |        | -            |          |
| Ciave Johnson           |              |           |       |              |           |        |              |           |       |              |           |        |              |           |        | 3            | 15        | 20.0%  | 5            | 25        | 20.0%  | -            |          |
| Cipve Warte             |              |           |       |              |           |        |              |           |       |              |           |        |              |           |        |              |           |        | 1            | 3         | 33.0%  | 1            |          |
| Canait Kindwall         |              |           |       |              |           |        | -            |           |       |              |           |        |              |           |        | 5            | 20        | 25.0%  | 5            | 20        | 25.0%  | 1            |          |
| Head Weathroom          |              |           |       |              |           |        |              |           |       | 1            | 5         | 20.0%  | 1            | 5         | 20.0%  | 2            | 10        | 20.0%  | 10           | 35        | 29.0%  | 1            |          |
| Jush Fournally          |              |           |       |              |           |        |              |           |       |              |           |        |              |           |        | 1            | 5         | 20.0%  | 6            | 30        | 20.0%  | 1            |          |
| Marie Visile            |              |           |       | 1            | 5         | 20.0%  |              |           |       |              |           |        | 1            | 5         | 20.0%  | 3            | 15        | 20.0%  | 4            | 20        | 20.0%  | 1            |          |
| Santiago Ontivense      |              |           |       |              |           |        |              |           |       |              |           |        |              |           |        |              |           |        | 2            | 5         | 40.0%  | 1            |          |
| Titune Hefti            |              | 5         |       | 1            | 5         | 20.0%  |              |           |       |              |           |        | 1            | 10        | 10.0%  | 6            | 35        | 17.0%  | 13           | 65        | 20.0%  | 1            |          |
| Topogr Kinneliz         |              |           |       |              |           |        |              |           |       |              |           |        |              |           |        | 2            | 10        | 20.0%  | 11           | 40        | 28.0%  | 1            |          |
| Taller Karreneigietter  | -            |           |       | -            |           |        | -            |           |       |              |           |        |              |           |        | -            |           |        | 4            | 15        | 27.0%  |              |          |
|                         |              |           |       |              |           |        |              |           |       |              |           |        |              |           |        |              |           |        |              |           |        | -            |          |
|                         | Wee          | k 2015/50 |       | Wee          | k 2015/49 | 1      | Wee          | k 2015/48 |       | Wee          | k 2015/47 |        | 4 W          | eek Total |        | 26 W         | eek Total |        | 52 W         | eek Total | 1      | 1            |          |
| Stage                   | Point        | of Empha  | is    | Point        | of Emphas | sis    | Point        | of Emphas | is    | Point        | of Emphas | is     | Point        | of Empha  | sis    | Point o      | of Emphas | is     | Point o      | f Emphas  | sis    | 1            |          |
|                         | Unacceptable | Total     | % UA  | Unacceptable | Total     | % UA   | Unacceptable | Total     | % UA  | Unacceptable | Total     | % UA   | Unacceptable | Total     | % UA   | Unacceptable | Total     | % UA   | Unacceptable | Total     | % UA   | 1            |          |
| Finish                  |              |           |       |              |           |        |              |           |       |              |           |        |              |           |        | 1            | 5         | 20.0%  | 2            | 15        | 13.0%  | 1            |          |
| Sow                     |              |           |       |              |           |        |              |           |       |              |           |        |              |           |        |              |           |        | 2            | 6         | 33.0%  | 1            |          |
| Wean to Finish          |              | 5         |       | 2            | 15        | 13.0%  |              |           |       | 1            | 5         | 20.0%  | 2            | 25        | 12 0%  | 30           | 146       | 21.0%  | 70           | 220       | 24.0%  | 1            |          |

<u>Assessment Value Based Category Rollup</u>: Looks at one form at a time in which value based questions are asked for one week at a time. Any forms (with any status) will show on the report. If multiple categories, within that form, have value based questions those categories will show up on the report as tabs. Each question will be broken down by rolled up over varies periods of time.

| Assessment Value Based Category Rollup Bead Category Rollup               |                                                              |             |           |                 |              |               |          |                         |                       |            |                           |                         |            | arms, Inc.             |                          |                          |                            |                           |                             |                    |                      |
|---------------------------------------------------------------------------|--------------------------------------------------------------|-------------|-----------|-----------------|--------------|---------------|----------|-------------------------|-----------------------|------------|---------------------------|-------------------------|------------|------------------------|--------------------------|--------------------------|----------------------------|---------------------------|-----------------------------|--------------------|----------------------|
| Producer:<br>Site:<br>Region:<br>SubRegion:<br>Auditor:<br>Form:<br>Week: | All<br>All<br>All<br>All<br>All<br>Weekly Site Re<br>2015/49 | wiew Report |           |                 |              |               |          |                         |                       |            |                           |                         |            |                        |                          | Copying                  | nice nictar                | anns, me                  | 2003-2013                   |                    | Teserved.            |
| Producer                                                                  | Site                                                         | Region      | SubRegion | Service<br>Tech | Supervisor   | Auditor       | Question | Ending<br>Week<br>Total | Last<br>Week<br>Total | Difference | Ending<br>Week<br>Average | Last<br>Week<br>Average | Difference | Last<br>Month<br>Total | Last<br>Month<br>Average | Last<br>Quarter<br>Total | Last<br>Quarter<br>Average | Last 6<br>Months<br>Total | Last 6<br>Months<br>Average | Last Year<br>Total | Last Year<br>Average |
| Charlie                                                                   | 10                                                           | Minnesota   | Lakeville |                 | Brad Eckberg | Kiersten Tepp |          |                         |                       |            | 2.                        |                         | 1          |                        |                          | 1                        |                            | 10                        |                             |                    |                      |
|                                                                           |                                                              |             |           |                 |              |               | Barn 1   | 79.00                   | 0.00                  | 79.00      | 79.00                     | 0.00                    | 79.00      | 149.00                 | 74.50                    | 353.00                   | 70.60                      | 353.00                    | 70.60                       | 353.00             | 70.60                |
| 1                                                                         |                                                              |             |           |                 |              |               | Barn 2   | 80.00                   | 0.00                  | 80.00      | 80.00                     | 0.00                    | 80.00      | 153.00                 | 76.50                    | 361.00                   | 72.20                      | 361.00                    | 72.20                       | 361.00             | 72.20                |
| 1                                                                         |                                                              |             |           |                 |              |               | Barn 3   | 81.00                   | 0.00                  | 81.00      | 81.00                     | 0.00                    | 81.00      | 167.00                 | 83.50                    | 363.00                   | 72.60                      | 363.00                    | 72.60                       | 363.00             | 72.60                |
|                                                                           |                                                              |             |           |                 |              |               | Barn 4   | 58.00                   | 0.00                  | 58.00      | 58.00                     | 0.00                    | 58.00      | 117.00                 | 58.50                    | 273.00                   | 54.60                      | 273.00                    | 54.60                       | 273.00             | 54.60                |
|                                                                           |                                                              |             |           |                 |              |               | Barn 5   | 0.00                    | 0.00                  | 0.00       | 0.00                      | 0.00                    | 0.00       | 0.00                   | 0.00                     | 0.00                     | 0.00                       | 0.00                      | 0.00                        | 0.00               | 0.00                 |